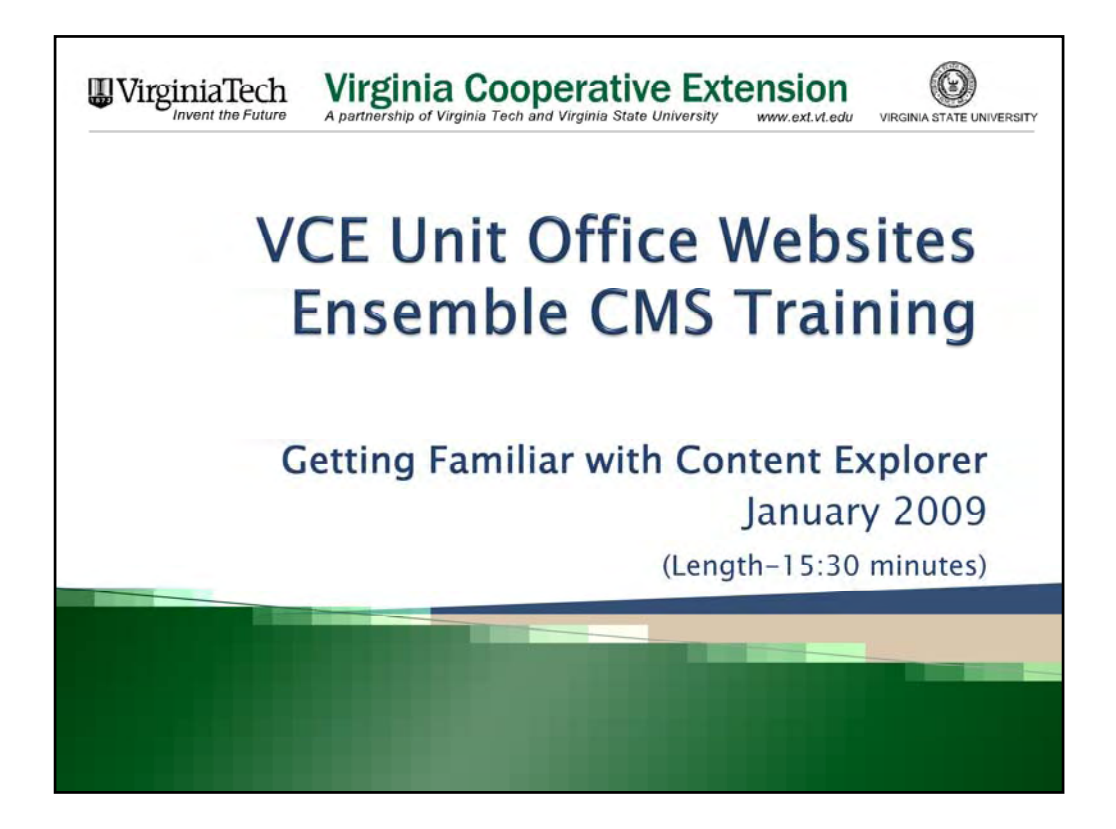

This is another installment in the series of training modules instructing faculty and staff in the use of the Ensemble Content Management System. In this module, I will review the Ensemble CMS Content Explorer.

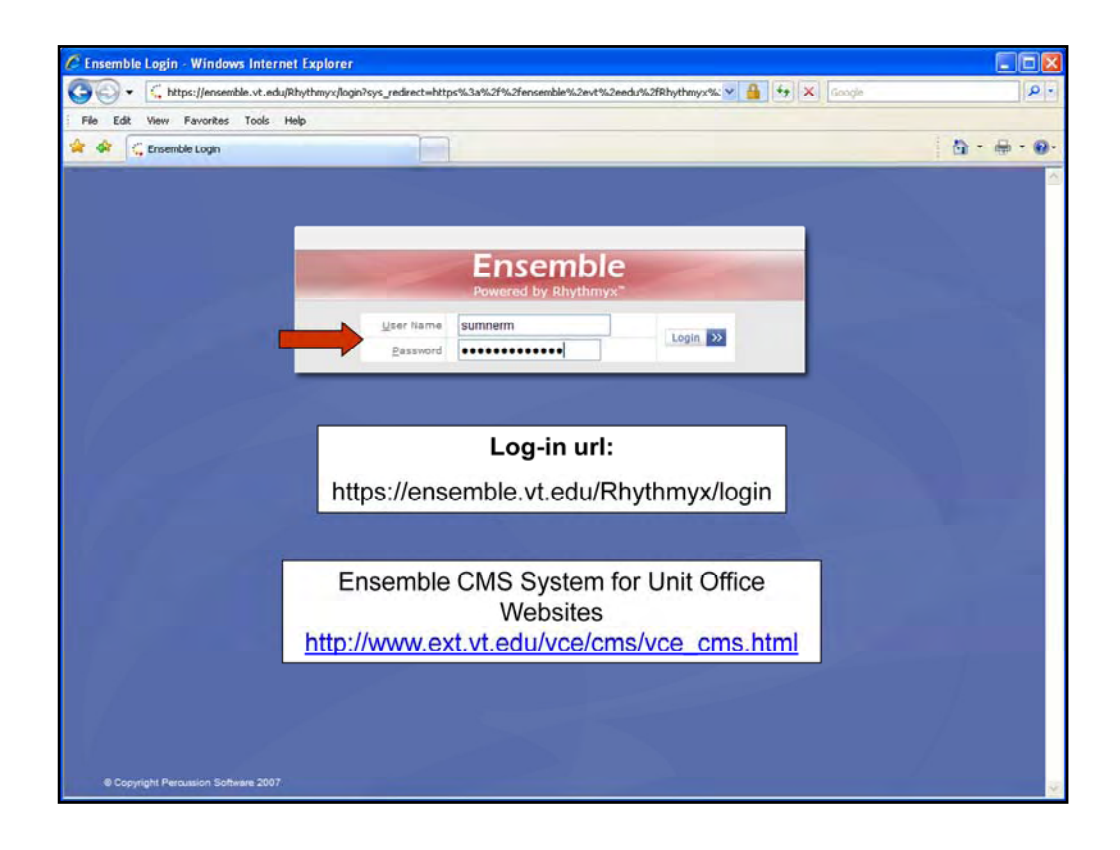

First, let's log in to the Ensemble CMS system. The url is https://ensemble.vt.edu/Rhythmyx/login

The link is located on the Unit Office CMS Web Site or you may wish to save the url in your Browser favorite list.

To log in, enter your PID and password, then hit the "enter" key or click on the "login" button the screen. You will be logged into the Extension Offices community. Please be patient as the Ensemble Java application loads; this may take a minute.

| C Ensemble - Content Explore         | r - Windows Internet Explorer                                      |                                   | -dra ar - ad        |          |
|--------------------------------------|--------------------------------------------------------------------|-----------------------------------|---------------------|----------|
|                                      | ~                                                                  | Google                            |                     |          |
|                                      |                                                                    |                                   | 🙆 • 🖨               | • @•     |
| Coni                                 | User: sumnerm<br>Roles: Editor, ext<br>munity: Extension<br>out >> | _offices, ext_offices<br>_Offices |                     | 61       |
| Content Type                         | State                                                              | Checkout status                   | Checked out user    | name     |
| Folder                               | proto                                                              | anocioac scatas                   | perioentid out abor |          |
| Folder                               |                                                                    |                                   |                     | <u> </u> |
|                                      |                                                                    |                                   |                     |          |
| Folder                               |                                                                    |                                   |                     |          |
| Folder<br>Folder                     |                                                                    |                                   |                     |          |
| Folder<br>Folder<br>Folder           |                                                                    |                                   | - il                |          |
| Folder<br>Folder<br>Folder<br>Folder |                                                                    |                                   |                     |          |

After the application has fully loaded, you see the Content Explorer user interface. Let's start at the top where the user id and roles and the community are identified. Your Community and Roles will determine much of what you see within the rest of the Content Explorer interface.

You'll see your User name, shown as your VT PID. Next you'll see your Roles in the system.

There are only two types of roles in the Extension Office community, Editor and Authors. Unit Coordinators and UAAs are designated as Editors; everyone else in an office is designated as an Author. Editors and Authors can create, edit and publish content. However, Editors also have access to edit the office Home page.

Last, your community is listed. Communities define where in the CMS you have access to manage websites. All of the office sites are in the Extension Offices community. Unit-based faculty and staff will only be working in this community.

| A Church Harriston and M                                                                                                    | h Alexandra andraine an bhal                                                                                                    |                                                                                                    |                                                                  |                      |
|----------------------------------------------------------------------------------------------------|----------------------------------------------------------------------------------------------------|----------------------------------------------------------------------------------------------------|------------------------------------------------------------------|----------------------|
| https://ensemble.vt.edu/R                                                                                                    | hythmyx/sys_cx/mainpage.html                                                                                                    |                                                                                                    | Coope                                                            |                      |
| File Edit View Favorites Tools He                                                                                                    | dp                                                                                                    |                                                                                                    |                                                                  |                      |
| 🚖 🛠 🔍 Ensemble - Content Explorer                                                                                                    |                                                                                                    |                                                                                                    |                                                                  | <u>∆</u> • ⊕ • 0     |
| Ensemble<br>Powered by Rhythmyx*                                                                                                    | -                                                                                                    | User<br>Roles<br>Community<br>Logaut >>                                                                                                    | sumnerm<br>Editor, ext_offices, ext_offices<br>Extension_Offices |                      |
| Content View Site Explorer Help                                                                                                    | Content Path: //Sites/offices_ext_vt_edu                                                                                                    |                                                                                                    |                                                                  | 116 Items 🛃          |
| Stes  Stes  Style= Style= Sty | A Fletshire     Comack     abemarke     accomack     abemarke     alexandria     aleghany     amela     amberst     appomatox     amberst     appomatox     amberst     appomatox     amberst     appomatox     andra     bath     bedford     bland     botecurt     botecurt     botecurt     botechana     buckingham     carolne     carolne     carolne     carolne     carolne     carolne     carolne     carolne     carolne     dehriette     craig     oupper     cumbetland     darke     craig     cubper     cumbetland     darke     craig     cubper     cumbetland     darwele     demo-at     demo-bucchan     demo-bucchan     demo-bucchan     demo-bucchan     demo-bucchan | Content Type Sk<br>Folder<br>Folder | ke (Checklood Status                                             | pleded out user mane |

The area below the header should have a familiar look, as it appears and functions similarly to the Windows Explorer interface. The left pane is called the Directory. The right pane is the Display, which lists the contents of an element selected in the Directory. Let's look more closely at the Directory pane.

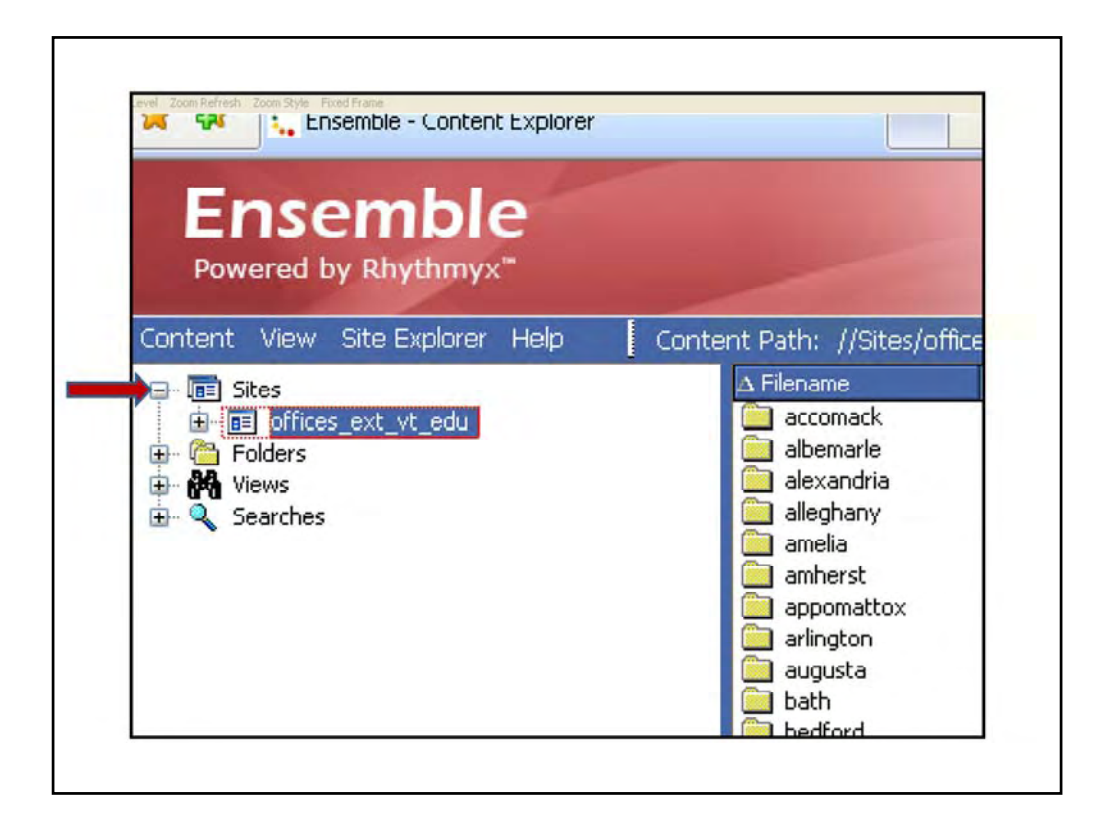

The Directory has four main elements – Sites, Folders, Views, and Searches.

| C Ensemble - Content Explorer - Windo                                                                                                    | ows Internet Explorer                  |                                                                 |                                         |                       |
|----------------------------------------------------------------------------------------------------|----------------------------------------|-----------------------------------------------------------------|-----------------------------------------|-----------------------|
| 🔄 🗸 🕻 https://ensemble.vt.edu/Rhy                                                                                                    | /thmyx/sys_cx/mainpage.html            |                                                                 | 🖌 🔄 🗙 Google                            | . م                   |
| File Edit View Favorites Tools Hele                                                                                                    |                                        |                                                                 |                                         |                       |
| 🙀 🛠 🧲 Ensemble - Content Explorer                                                                                                    |                                        |                                                                 |                                         | 8 · @ · @             |
| Ensemble<br>Powered by Rhythmyx"                                                                                                    | -                                      | User: sumn.<br>Roles: Editor.<br>Community: Extens<br>Logaut >> | ext_offices, ext_offices<br>ion_Offices |                       |
| Content View Site Explorer Help                                                                                                    | Content Path: //Sites/offices_ext_vt_e | idu                                                             |                                         | 116 Items 🛃           |
| E D Stes                                                                                                    | A Flename Page Title                   | Content Type State                                              | Checkout status                         | Checked out user name |
| B D offices_ext_vt_edu                                                                                                    | accomack.                              | Folder                                                          |                                         | 2                     |
| accomack                                                                                                    | albemarle                              | Folder                                                          |                                         |                       |
| albemarle                                                                                                    | alexandria                             | Folder                                                          |                                         | 1                     |
| 🛞 🧰 alexandria                                                                                                    | alleghany                              | Folder                                                          |                                         |                       |
| alleghany                                                                                                    | amelia                                 | Folder                                                          |                                         |                       |
| 🕀 🛄 amelia                                                                                                    | amherst                                | Folder                                                          |                                         |                       |
| 🕀 🧾 amherst                                                                                                    | appomattox                             | Folder                                                          |                                         |                       |
| 😥 🦳 appomattox                                                                                                    | arington                               | Folder                                                          |                                         |                       |
| 🕀 🦲 arington                                                                                                    | augusta 📃 augusta                      | Folder                                                          |                                         |                       |
| 🖅 🧰 augusta                                                                                                    | 🔁 bath                                 | Folder                                                          |                                         |                       |
| 🕀 🦲 bath                                                                                                    | bedford                                | Folder                                                          |                                         |                       |
| 😥 🦲 bedford                                                                                                    | bland bland                            | Folder                                                          |                                         |                       |
| Bland                                                                                                    | botetourt                              | Folder                                                          |                                         |                       |
| 😥 🧰 botetourt                                                                                                    | brunswick                              | Folder                                                          |                                         |                       |
| 🕀 🦲 brunswick                                                                                                    | buchanan                               | Folder                                                          |                                         |                       |
| 😥 🦲 buchanan                                                                                                    | buckingham                             | Folder                                                          |                                         |                       |
| 😥 🦲 buckingham                                                                                                    | campbell                               | Folder                                                          |                                         |                       |
| 🛞 🧰 campbell                                                                                                    | caroline                               | Folder                                                          |                                         |                       |
| eroline                                                                                                    | carrol                                 | Folder                                                          |                                         |                       |
| 🕀 🦲 carroll                                                                                                    | charles-city                           | Folder                                                          |                                         |                       |
| charles-city                                                                                                    | charlotte                              | Folder                                                          |                                         |                       |
| 🗑 🔁 charlotte                                                                                                    | chesapeake                             | Folder                                                          |                                         |                       |
| 😥 🧰 chesapeake                                                                                                    | chesterfield                           | Folder                                                          |                                         |                       |
| 🛞 🧰 chesterfield                                                                                                    | clarke                                 | Folder                                                          |                                         |                       |
| 🖶 🧰 clarke                                                                                                    | craig                                  | Folder                                                          |                                         |                       |
| 😥 🧰 craig                                                                                                    | culpeper                               | Folder                                                          |                                         |                       |
| culpeper                                                                                                    | cumberland                             | Folder                                                          |                                         |                       |
| 😥 🧾 cumberland                                                                                                    | danvile                                | Folder                                                          |                                         |                       |
| 😥 🦲 danville                                                                                                    | demo                                   | Folder                                                          |                                         |                       |
| 🕡 🛄 demo                                                                                                    | demo-ait                               | Folder                                                          |                                         |                       |
| 🗈 🦲 demo-ait                                                                                                    | demo-helpdesk                          | Folder                                                          |                                         |                       |
| demo-helpdesk     demo-helpdesk     demo | demo-hunnings                          | Folder                                                          |                                         |                       |
| 😥 🚞 demo-hunnings                                                                                                    | demo-burcham                           | Folder                                                          |                                         |                       |
| 😥 🦲 demo-lburcham                                                                                                    | demo-moth                              | Folder                                                          |                                         |                       |
| California demo-moth                                                                                                    | demo-sumnerm                           | Folder                                                          |                                         | U                     |

The Sites element is where a directory tree has been setup for all of the office websites. So there is a site folder for each Unit office in this list.

| 🔄 🕞 🔹 🏹 https://ensemble.vt.edu/Rhythmys/                                                                                                    | sys_cx/mainpage.html                                                                                                    |                                                                                                | .0                                                               |                        |
|----------------------------------------------------------------------------------------------------|----------------------------------------------------------------------------------------------------|------------------------------------------------------------------------------------------------|------------------------------------------------------------------|------------------------|
| File Edit View Favorites Tools Help                                                                                                    |                                                                                                    |                                                                                                |                                                                  |                        |
| 🚖 🟟 🗧 Ensemble - Content Explorer                                                                                                    |                                                                                                    |                                                                                                |                                                                  |                        |
| Ensemble<br>Powered by Rhythmyx"                                                                                                    | -                                                                                                    | User:<br>Roles:<br>Community:<br>Logout >>                                                     | sumnerm<br>Editor, ext_offices, ext_offices<br>Extension_Offices |                        |
| Content View Site Explorer Help Conte                                                                                                    | nt Path: //Folders                                                                                                    |                                                                                                |                                                                  | 9 Items 🛃              |
| Ster<br>Ster<br>S | a Fernance Pays Title<br>assess-photos<br>assess-SCHEV<br>dm_R_vt_edu<br>computing_vt_edu<br>Generic<br>test<br>test<br>uod | Costent Type B<br>Folder<br>Folder<br>Folder<br>Folder<br>Folder<br>Folder<br>Folder<br>Folder | (Checkout status                                                 | (Chested out user name |

The Folders element provides another view of site content; however, the Extension Office community does not use the Folders element.

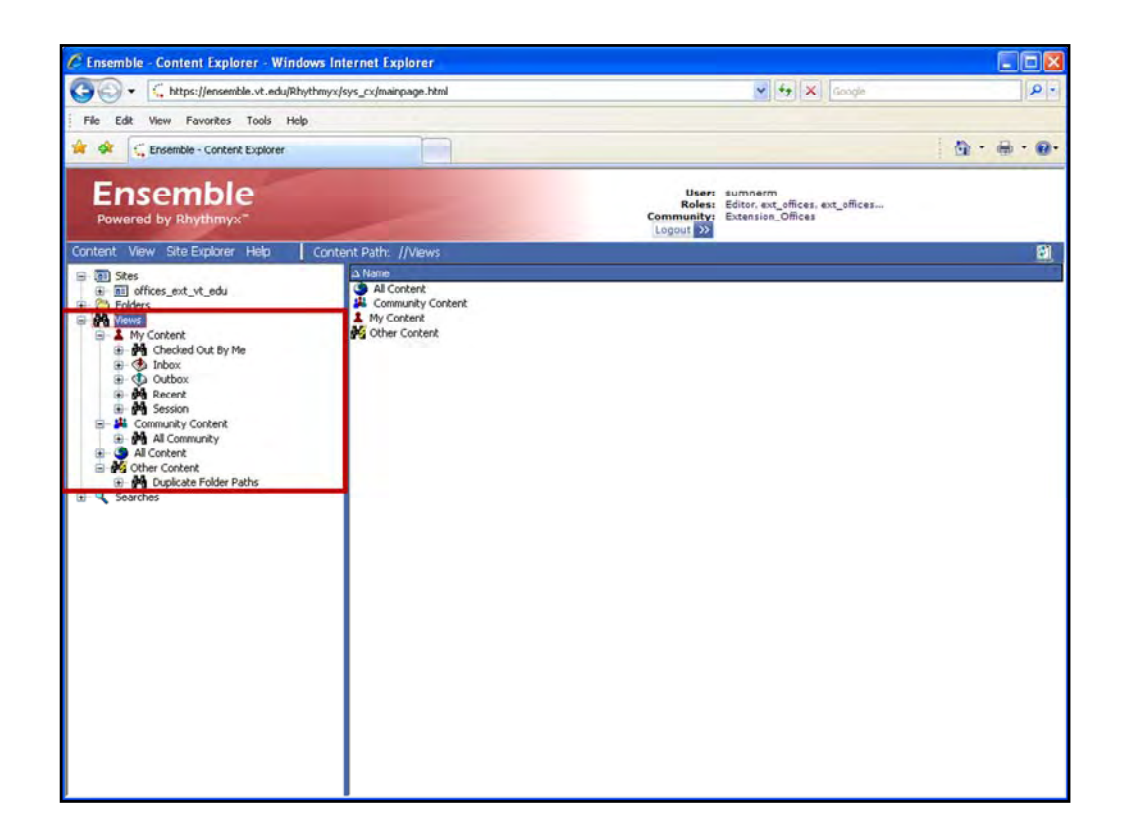

The Views element displays content sorted and selected according to predefined parameters. We'll explore this element in more detail a bit later.

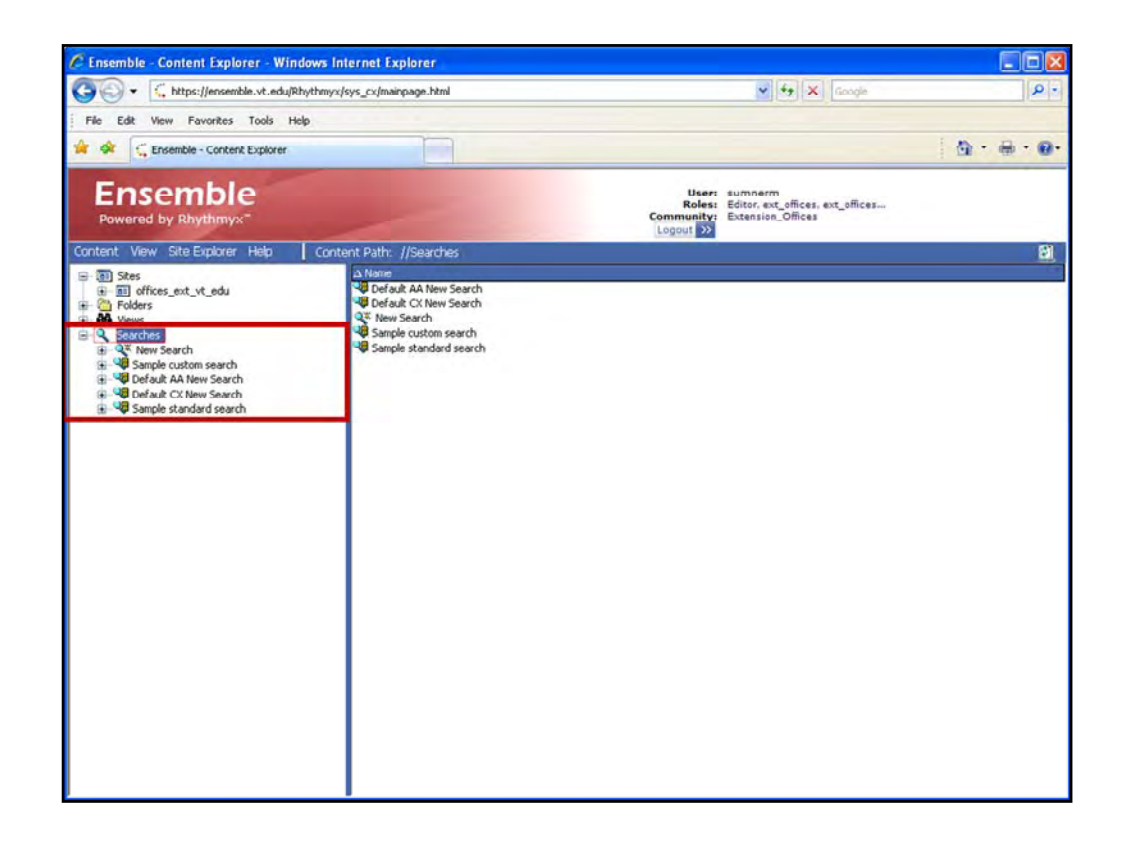

And finally, with the Searches element, you can find and obtain content by specifying your own selection criteria. Clicking on a Saved Search is similar to a View, except instead of predetermined content, you have the option to modify the selection criteria. We will also review this section in more detail later in the module.

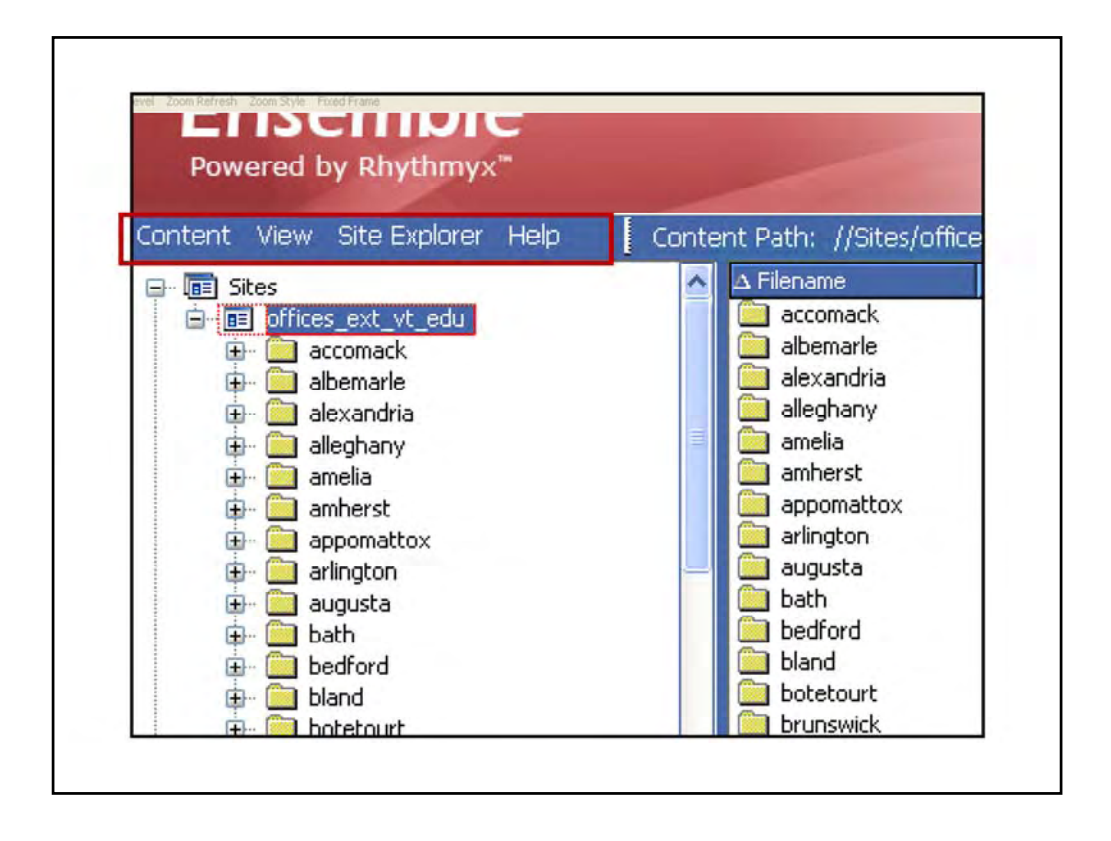

Now let's take a look at menu items at the top of the Content Explorer screen. The Menu Bar contains the following items: Content, View, Site Explorer, and Help

| C Ensemble - Content Explorer -                                                                                                    | Windows Internet Exp                                                                                                    | orer                              |                                                                                                    |                                                                                                    |                                                                    |                                                                                                    |                        |
|----------------------------------------------------------------------------------------------------|----------------------------------------------------------------------------------------------------|-----------------------------------|----------------------------------------------------------------------------------------------------|----------------------------------------------------------------------------------------------------|--------------------------------------------------------------------|----------------------------------------------------------------------------------------------------|------------------------|
| GO . C https://ensemble.vt.                                                                                                    | edu/Rhythmyx/sys_cx/mainp                                                                                                    | age.html                          |                                                                                                    |                                                                                                    | ~                                                                  | 69 🗙 Google                                                                                                    | • م                    |
| File Edit View Favorites Tool                                                                                                    | s Help                                                                                                    |                                   |                                                                                                    |                                                                                                    |                                                                    |                                                                                                    |                        |
| 🚖 🐟 🧧 Ensemble - Content Expl                                                                                                    | orer                                                                                                    |                                   |                                                                                                    |                                                                                                    |                                                                    |                                                                                                    | 1                      |
| Ensemble<br>Powered by Rhythmyx"                                                                                                    |                                                                                                    | -                                 |                                                                                                    | Comm                                                                                               | User: sumnerm<br>Roles: Editor, ext<br>nunity: Extension_<br>ut >> | offices, ext_offices<br>Offices                                                                                                    |                        |
| Content View Site Explorer Help                                                                                                    | Content Path: //                                                                                                    | Sites/off                         | ces ext vt edu/be                                                                                                   | dford/staff                                                                                        | -                                                                  |                                                                                                    | 6 Items 🕄              |
| New     Foldar       h Ctrl-S     New Itern >       isch     sch       isch     sch       isch     sch       isch     sch       isch     adepartur       isch     anela       isch     anela       isch     anela       isch     anela       isch     anela       isch     adepartur       isch     anela       isch     anela       isch     anela       isch     adepartur       isch     adepartur       isch     adepartur       isch     adepartur       isch     adepartur       isch     bath       isch     bath       isch     bath       isch     bath       isch     adepartur       isch     adepartur       isch     bath       isch     bath       isch     bath       isch     bath       isch     bath       isch     bath       isch     bath       isch     bath       isch     bath       isch     bath       isch     bath       isch     bath </td <td>Ext Auto Index<br/>Ext Auto Index<br/>Ext Brief<br/>Ext Brief<br/>Ext Fried Reader<br/>Ext File<br/>Ext General Content<br/>Ext Trige<br/>Ext Aiar Landing Page<br/>Ext Viar<br/>Nav Base<br/>Nav Branch</td> <td>kins<br/>dey<br/>ore<br/>er<br/>Jaman</td> <td>Page Title<br/>Staff (Bedford)<br/>Arnie Jenkins<br/>Carolyn Wiley<br/>Nicole Lalvore<br/>Soott Baker<br/>Susan Prillaman</td> <td>A Contert Type<br/>Ext Auto Index<br/>Ext Bio<br/>Ext Bio<br/>Ext Bio<br/>Ext Bio<br/>Ext Bio<br/>Ext Bio</td> <td>State<br/>Public<br/>Public<br/>Public<br/>Draft<br/>Public</td> <td>Checkus status<br/>Checkus status<br/>Checku</td> <td>(checked out user name</td> | Ext Auto Index<br>Ext Auto Index<br>Ext Brief<br>Ext Brief<br>Ext Fried Reader<br>Ext File<br>Ext General Content<br>Ext Trige<br>Ext Aiar Landing Page<br>Ext Viar<br>Nav Base<br>Nav Branch | kins<br>dey<br>ore<br>er<br>Jaman | Page Title<br>Staff (Bedford)<br>Arnie Jenkins<br>Carolyn Wiley<br>Nicole Lalvore<br>Soott Baker<br>Susan Prillaman | A Contert Type<br>Ext Auto Index<br>Ext Bio<br>Ext Bio<br>Ext Bio<br>Ext Bio<br>Ext Bio<br>Ext Bio | State<br>Public<br>Public<br>Public<br>Draft<br>Public             | Checkus status<br>Checkus status<br>Checku | (checked out user name |

The Content menu initiates the creation of a folder or new content items in a folder that you have highlighted in either the Directory or Display panes. So in this example from the content menu, we are showing the creation of a new item, specifically a new Ext Bio content item to be placed in the Staff folder of the Bedford Unit website.

| 🖉 Ensemble - Content Explorer - Windows In                                                                                                    | ternet Explorer                                                                                                    |                                                                                                    |                                                                       |                                                                    |                                 |             | X  |
|----------------------------------------------------------------------------------------------------|----------------------------------------------------------------------------------------------------|----------------------------------------------------------------------------------------------------|-----------------------------------------------------------------------|--------------------------------------------------------------------|---------------------------------|-------------|----|
| S + thtps://ensemble.vt.edu/Rhythmyx/sys_cx/mainpage.html                                                                                                    |                                                                                                    |                                                                                                    | 🖌 🦘 🗶 Google                                                          |                                                                    |                                 |             |    |
| File Edit View Favorites Tools Help                                                                                                    |                                                                                                    |                                                                                                    |                                                                       |                                                                    |                                 |             |    |
| 👉 🕸 🗧 Ensemble - Content Explorer                                                                                                    |                                                                                                    |                                                                                                    |                                                                       |                                                                    |                                 | - ⊕ • ⊕ • ( |    |
| Ensemble<br>Powered by Rhythmyx <sup></sup>                                                                                                    | -                                                                                                    |                                                                                                    | Comm                                                                  | User: sumnerm<br>Roles: Editor, ext,<br>unity: Extension_<br>ut >> | offices, ext_offices<br>Offices |             |    |
| Content View Site Explorer Help Conte                                                                                                    | ent Path: //Sites/offici                                                                                                    | es_ext_vt_edu/be                                                                                     | dford/staff                                                           |                                                                    |                                 | 6 Items     | 81 |
| Tores ext_vt_edu     Tores_ext_vt_edu     Tores_ext_vt_edu     Tores_ext_vt_edu     Torester     Torester     Toreste | index<br>annie_tenkins<br>carotyn_wiley<br>nicole_tanore<br>scott_baker<br>susen_prillemen                                                                                                    | Staff (Bedford)<br>Annie Jenkins<br>Carolyn Wiley<br>Nicole LaNore<br>Scott Baher<br>Susan Prillaman | Ext Auto Index<br>Ext Bio<br>Ext Bio<br>Ext Bio<br>Ext Bio<br>Ext Bio | Public<br>Public<br>Public<br>Public<br>Public<br>Public           | 27 27 27 27 27 27               |             |    |
| Constant Sectors     Constant Sectors     Cons | Ext Auto Index<br>Ext Bio<br>Ext Bief<br>Ext Contact Us Page<br>Ext Feel Reader<br>Ext File<br>Ext General Content<br>Ext Image<br>Ext Nav Landing Pag<br>Ext Office Home Pag<br>Ext Office Home Pag<br>Ext Office Home Pag | e<br>pe<br>pe                                                                                        |                                                                       |                                                                    |                                 |             |    |

You can also access a menu of similar options by right-clicking on a folder in the Directory.

| C Ensemble - Content Explorer - Windows I                | nternet Explorer        |                                          |
|----------------------------------------------------------|-------------------------|------------------------------------------|
| G - C https://ensemble.vt.edu/Rhythmy:                   | c/sus_cv/mainsane.html  | V + X Google                             |
| File Edit View Favorites Tools Help                      | 👪 Display Options       |                                          |
| 🚖 🐟 🧲 Ensemble - Content Explorer                        | Background color:       | <u>@</u> • ⊕ • @                         |
| Ensemble                                                 | Main Display Options    |                                          |
| Powered by Rhythmyx*                                     | Text color:             | ffices, ext_offices<br>ffices            |
| Content View Site Explorer Help Con                      | Font: Tahoma 💌 11 💌     | 8 Items 🖗                                |
| E- Triter Refresh Ctri+R<br>Cptions Ctri+O<br>- accomack | Style: Raic             | Checkout status Checked out user nam     |
|                                                          | Heading text color:     |                                          |
| ⊕- 📄 amelia<br>⊕- 🚞 amherst                              | Highlight color:        |                                          |
| appomattox     arington                                  | Highlight text color:   | 3                                        |
| augusta<br>⊕ bath                                        | Focus color:            |                                          |
| contact     continuoused                                 | Menu Options            |                                          |
|                                                          | Main Menu Text color:   |                                          |
| programs                                                 | Context Menu Text Color |                                          |
| staff                                                    | Ford: Tahoma            | 1                                        |
| B botetourt                                              |                         | 2. ( ) ( ) ( ) ( ) ( ) ( ) ( ) ( ) ( ) ( |
| -      -      brunswick      buchanan                    | Style: Bold             |                                          |
| Generation     Generation                                | L Italc                 |                                          |
| a caroline                                               | Use OS Settinas         |                                          |
| cartor     cartor     cartor     cartor     cartor       |                         |                                          |
| charlotte     chesapeake                                 | Default OK Cancel Help  |                                          |
| chesterfield                                             |                         |                                          |
| ⊕- i craig                                               |                         |                                          |
| culpeper     curbed and                                  | 2                       |                                          |

The View selection in the menu bar displays two choices. With the Refresh choice you can refresh the page. The Options selection allows for changing the appearance of Content Explorer by bringing up a Display Options window.

In the Display Options window, you can change the color of the background, the text, or the menu options, and also change the font and type size so that the Content Explorer window is easier to read.

| Content explorer willdows in                                                                                                    | namerekpener                                                                                        |                      |                                                                                                    |                                                       | 11           |          | -        |         |
|----------------------------------------------------------------------------------------------------|----------------------------------------------------------------------------------------------------|----------------------|----------------------------------------------------------------------------------------------------|-------------------------------------------------------|--------------|----------|----------|---------|
| S S + ttps://ensemble.vt.edu/Rhythmyx/                                                                                                    | /sys_cx/mainpage.html                                                                               |                      |                                                                                                    | Y ++ X                                                | Google       |          | _        | 0       |
| File Edit View Favorites Tools Help                                                                                                    |                                                                                                    |                      |                                                                                                    |                                                       |              |          |          |         |
| 🖨 🐟 🔍 Ensemble - Content Explorer                                                                                                    |                                                                                                    |                      |                                                                                                    |                                                       |              | ( ) ·    |          | - @     |
| Ensemble<br>Powered by Rhythmyx <sup>-</sup>                                                                                                    | -                                                                                                   |                      | Use<br>Roles<br>Community<br>Logout >>                                                                | z sumnerm<br>Editor, ext_offices<br>Extension_Offices | .ext_offices |          |          |         |
| Content View Site Explorer Help Cont                                                                                                    | ent Path: //Sites/of                                                                                | fices_ext_vt_edu/bei | lford                                                                                                 |                                                       | -            |          | 8 Ite    | ns 🛃    |
| Stee the definition of the second of the second of the se | i recharie<br>⊂ contact<br>i getrivolved<br>iirks<br>iirks<br>programs<br>search<br>staft<br>iirdex | Page Tole            | Folder<br>Folder<br>Folder<br>Folder<br>Folder<br>Folder<br>Folder<br>Folder<br>Exit Office Home Page | Public                                                |              | jone des | i oot us | er Dank |

The Site Explorer menu bar selection has not yet been activated in Ensemble CMS.

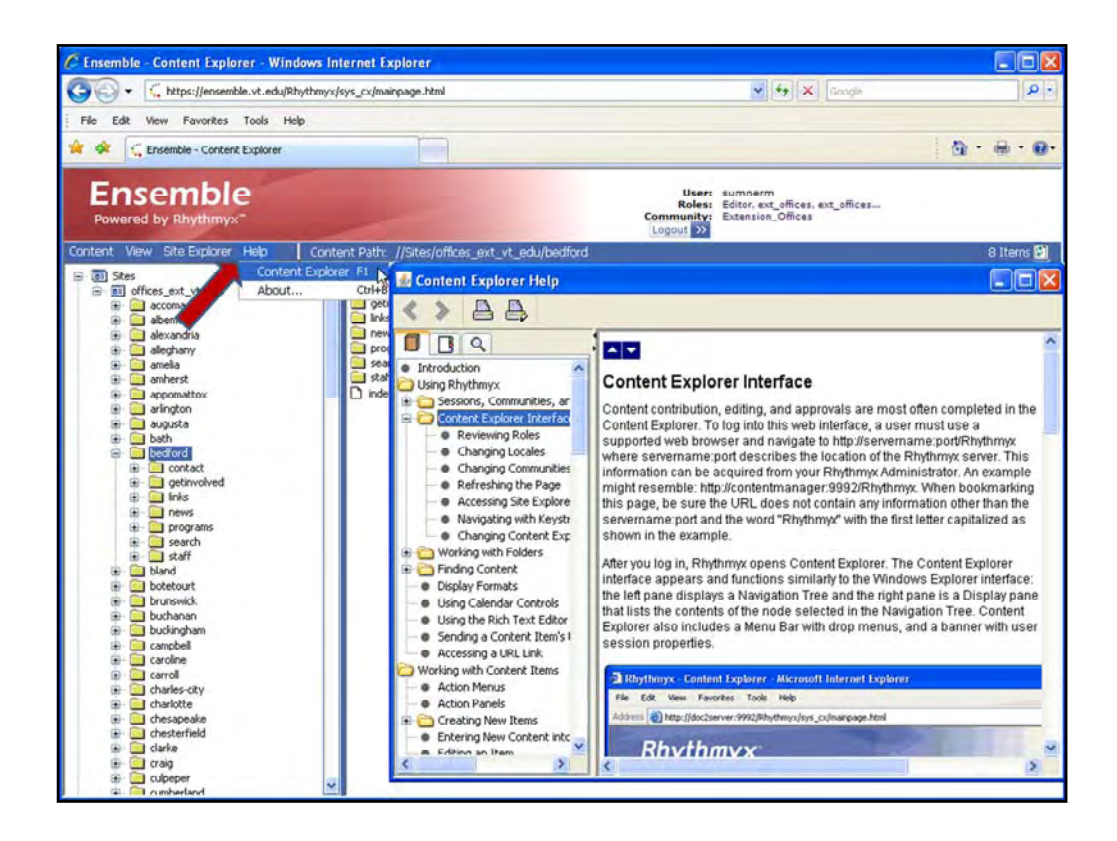

Help opens the in-line Help menu in a new window.

|      | 1                                                                                              | Content Path                                                       | Commu<br>Logou                                  | User: sum<br>toles: Edito<br>unity: Exte<br>t >> |
|------|------------------------------------------------------------------------------------------------|--------------------------------------------------------------------|-------------------------------------------------|--------------------------------------------------|
|      | ent Path: //Sites/omo<br>Filename<br>susan prillaman<br>scott_baker                            | Page Title<br>Susan Prillaman<br>Scott Baker                       | Content Type<br>Ext Bio<br>Ext Bio              | State<br>Public<br>Draft                         |
| 1111 | <ul> <li>nicole_lanore</li> <li>index</li> <li>carolyn_wiley</li> <li>annie_jenkins</li> </ul> | Nicole LaNore<br>Staff (Bedford)<br>Carolyn Wiley<br>Annie Jenkins | Ext Bio<br>Ext Auto Index<br>Ext Bio<br>Ext Bio | Public<br>Public<br>Public<br>Public             |
|      |                                                                                                |                                                                    |                                                 |                                                  |

Also in the Menu Bar you will see the Content Path, which provides further details about the location if content items. When you click on a folder or item in the Directory or Display pane, the Content Path will show you where that item resides within the Ensemble CMS organizational infrastructure. In this example, you can see that we have highlighted a Ext Bio content item, located in the staff folder of the Bedford folder which resides in the extension offices directory tree in the Sites element.

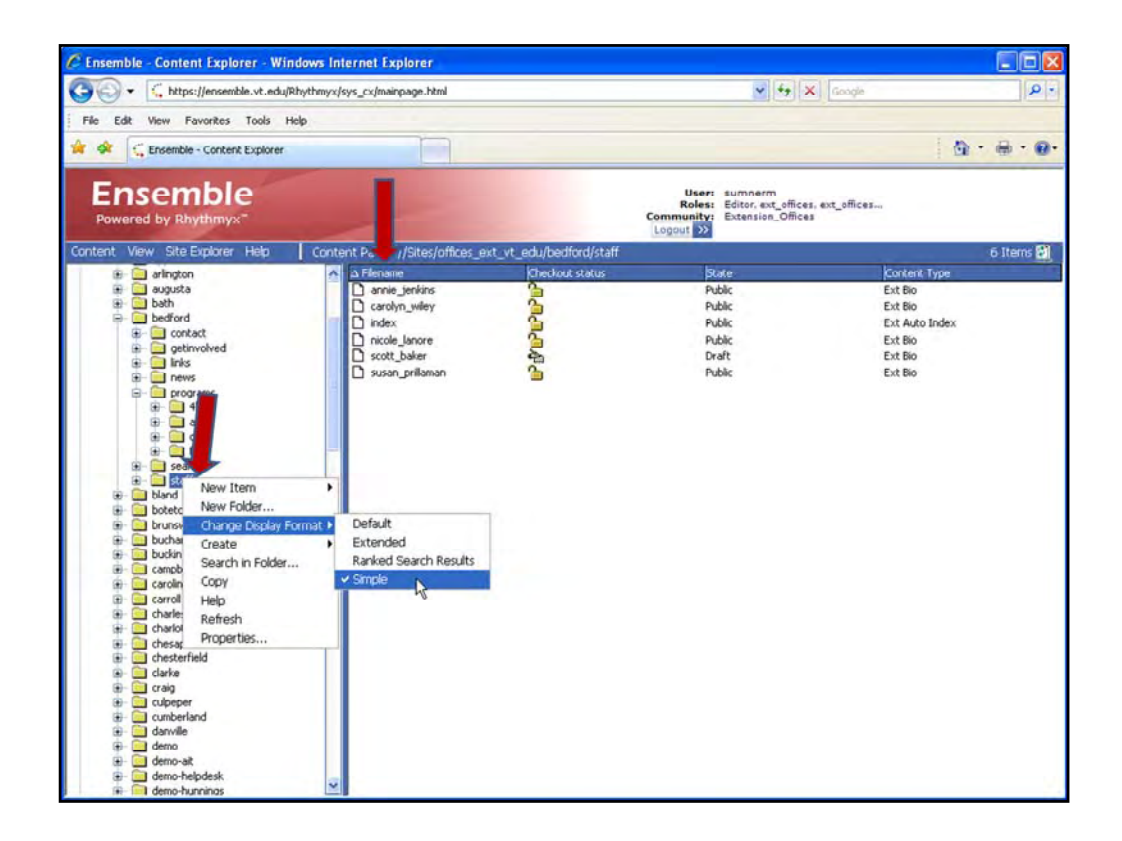

You can customize way information is presented in the columns so that it suits the way you work better. To do this, click on any column header to toggle between an ascending and a descending list of items.

To change the actual format of columns themselves, you can select from a list of formats available to you, which will depend on your permissions with the element selected. Rightclick the element in the Directory and select **Change Display Format** and then choose the format you want to use. You can change the format for each folder individually, to facilitate using the different information.

|                                                                                                    |                                                                                                    |                                                                                                    |                                                                     | 100011                      | 10                    |
|----------------------------------------------------------------------------------------------------|----------------------------------------------------------------------------------------------------|----------------------------------------------------------------------------------------------------|---------------------------------------------------------------------|-----------------------------|-----------------------|
| S S + https://ensemble.vt.edu/Rhythm                                                                                                    | nyx/sys_cx/mainpage.html                                                                                                    |                                                                                                    | × •                                                                 | Google                      | 4                     |
| File Edit View Favorites Tools Help                                                                                                    |                                                                                                    |                                                                                                    |                                                                     |                             |                       |
| 🙀 🛠 🧲 Ensemble - Content Explorer                                                                                                    |                                                                                                    |                                                                                                    |                                                                     |                             |                       |
| Ensemble<br>Powered by Rhythmyx <sup>®</sup>                                                                                                    | 1                                                                                                    | Comm                                                                                                    | User: sumnerm<br>Roles: Editor.ext_o<br>unity: Extension_O<br>ut >> | fices, ext_offices<br>fices |                       |
| Content View Site Explorer Help Co                                                                                                    | ontent Path: //Sites/offices_ext_vt_edu                                                                                                    |                                                                                                    |                                                                     |                             | 116 Items             |
| Stes<br>Stes<br>Stes | A Flerinine         Page TAle           accomak         abemarle           abemarle         alexandria           alexandria         alexandria           alexandria         alexandria           anela         amela           anela         anela           anela         abexandria           appomattox         aninoton           augusta         bath           bedford         bland           botetourt         brunswick           buckingham         campbell           caroline         caroline           caroline         caroline           caroline         caroline           caroline         caroline           caroline         caroline           caroline         caroline           caroline         caroline           caroline         caroline           caroline         caroline           caroline         caroline           caroline         caroline           caroline         caroline           caroline         caroline           caroline         demo-atoming           outpeper         cumberland           demo-bucham         dem | Concert Type<br>Folder<br>Folder<br>Fol | βtate                                                               | (Checkout status            | Checked out user mane |

Now let's put it all together and navigate our way through Content Explorer. We start by opening the Offices directory in the Sites element. Clicking on any item with a plus sign will open the items in that directory.

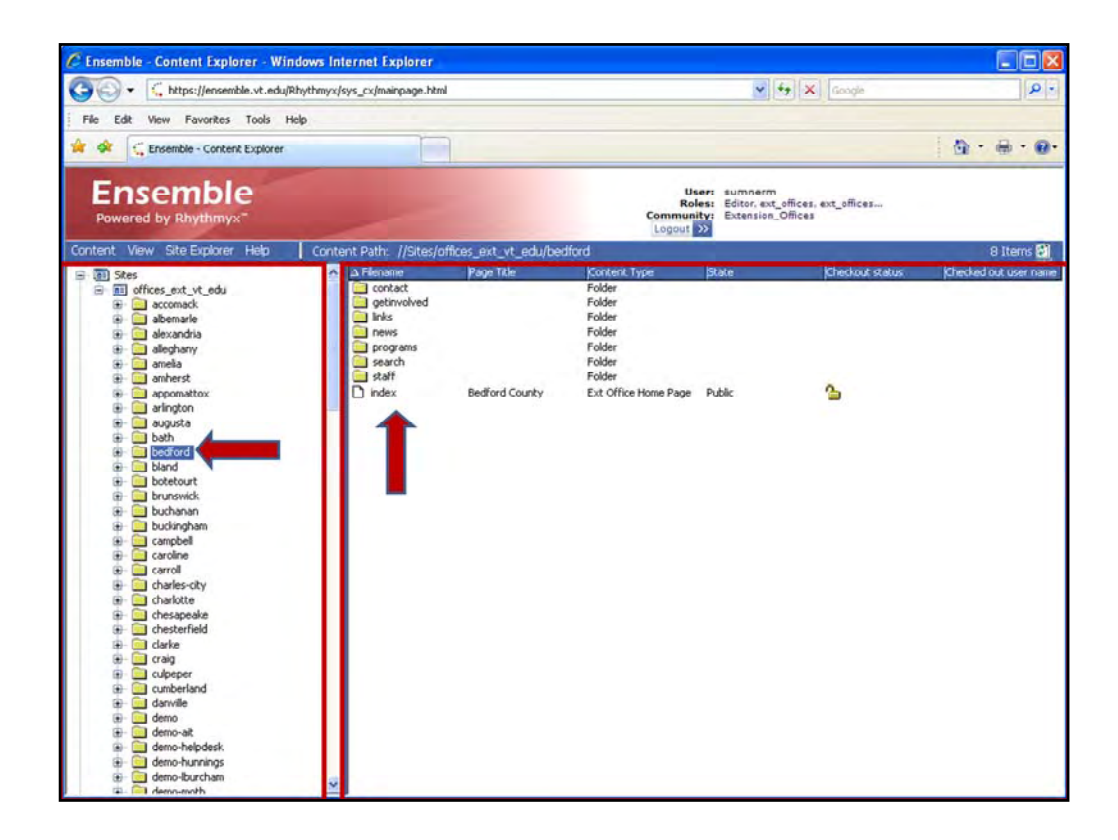

Working within your site is very easy. When you select an office site folder in the Directory, the contents appear in the Display pane, where you can work with them. In this example we have opened the Bedford folder in the Directory which then displays it's contents in the Display pane.

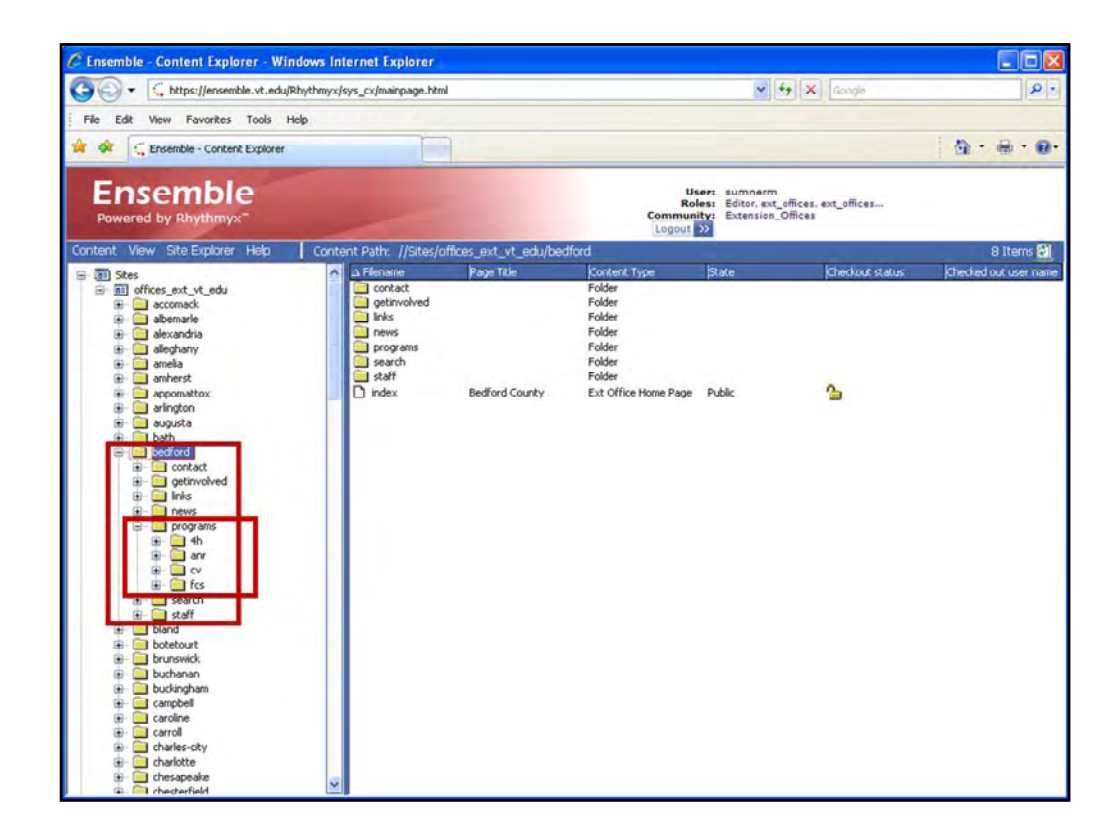

You can also open folders within the Directory pane to see expanded views. Here we have opened the Bedford folder to reveal its subfolders. We also have open the Programs folder to reveal its subfolders of 4-H ANR, CV and FCS.

| C Ensemble - Content Explorer - Window                                                                                                    | vs Internet Explorer                                                                                                    |                                                                                                    |                                                                                      |                                                                  |            |
|----------------------------------------------------------------------------------------------------|----------------------------------------------------------------------------------------------------|----------------------------------------------------------------------------------------------------|--------------------------------------------------------------------------------------|------------------------------------------------------------------|------------|
| GO + C https://ensemble.vt.edu/Rhyt                                                                                                    | hmyx/sys_cx/mainpage.html                                                                                                    |                                                                                                    |                                                                                      | 🖌 🔸 🗶 Google                                                     | • ۵        |
| File Edit View Favorites Tools Help                                                                                                    |                                                                                                    |                                                                                                    |                                                                                      |                                                                  |            |
| 🚖 🔗 🧲 Ensemble - Content Explorer                                                                                                    |                                                                                                    |                                                                                                    |                                                                                      |                                                                  | 0 · · · ·  |
| Ensemble<br>Powered by Rhythmyx <sup>-</sup>                                                                                                    |                                                                                                    | 2                                                                                                    | User:<br>Roles:<br>Community:<br>Logout >>                                           | sumnerm<br>Editor, ext_offices, ext_offices<br>Extension_Offices |            |
| Content View Site Explorer Help                                                                                                    | Content Path: //Sites/offices_e                                                                                                    | xt_vt_edu/bedford/program                                                                                                    | s/4h                                                                                 |                                                                  | 10 Items 🛐 |
| Stes     files, set, vt_edu     files, set, vt_edu     files, s | A resolute     Bedroad      A resolute     Construct      A resolution     Addition     Addit     Addition     Addition     Addition     Addition     Additi | 8 Ide Korker, 15 File<br>ing Directions Ext URL<br>Srd Hen Webs Co Ext File<br>ford +H Clubs Co Ext Rise<br>ford +H Clubs Co Ext King<br>ford County +H N Ext Brief<br>+H Cloverbud Camp Ext Brief<br>+H Cloverbud Camp Ext Brief<br>Youth Developme Ext Nav La | per PM<br>PU<br>PU<br>Pu<br>Pu<br>Pu<br>Pu<br>Pu<br>Pu<br>Pu<br>Pu<br>Pu<br>Pu<br>Pu | se Crosser Constantion                                           | sunnerm    |

If you click on a folder in the Directory, you can see what the folder contains in the Display. We have opened the 4H folder to display its contents.

| C Ensemble - Content Explorer - Windows Int | ernet Explorer                                                                                                    |                                                                                                    |                                                                                                    |                        |
|---------------------------------------------|----------------------------------------------------------------------------------------------------|----------------------------------------------------------------------------------------------------|----------------------------------------------------------------------------------------------------|------------------------|
| 🚱 🗣 🤇 https://ensemble.vt.edu/Rhythmyx/s    | sys_cx/mainpage.html                                                                                                    |                                                                                                    | 🖌 🍕 🗶 Google                                                                                                    | ا ه                    |
| File Edit View Favorites Tools Help         |                                                                                                    |                                                                                                    |                                                                                                    |                        |
| 🚖 🟟 🗧 Ensemble - Content Explorer           |                                                                                                    |                                                                                                    |                                                                                                    | 0 · 0 · 0              |
| Ensemble<br>Powered by Rhythmyx"            |                                                                                                    | User:<br>Roles:<br>Community:<br>Logaut                                                                                                    | sumnerm<br>Editor, ext_offices<br>Extension_Offices                                                                                                    |                        |
| Content View Site Explorer Help Conte       | nt Path: //Sites/offices_ext_vt_edu/bedfc                                                                                                    | rd/programs/4h                                                                                                    |                                                                                                    | 8                      |
|                                             | A Flenance Page Tale     2006 fail_teen 2008 Fail Teen Weekz.     th_center_drivin Driving Drections     bedford_+h_clubs. Bedford +H Clubs     bedford_+h_club Bedford +H Clubs     bedford_+h_mem Membership & Clubs     bedford_+h_memReinstrip & Clubs     beford_th_newsl Dedford County +H1N.     fail_2008_clover Fail +H Cloverbud Can     fail_2008_clover Fail +H Cloverbud Can | Content Type Bit<br>Ext File Put<br>Ext Unif Put<br>Ext Drief Put<br>Ext File Put<br>Ext File Put<br>Ext Drief Put<br>Ext Drief Put<br>Fat File Put<br>File Put<br>File Put<br>Ext Prief Put | ste Checkout status<br>stat<br>stat | (Checked out user name |
| anington     augusta                        | Fal 2008 teen                                                                                                    | Dre                                                                                                    | st 🔽                                                                                                    | sumnerm                |
|                                             | Edit<br>View<br>Active Assembly<br>Preview<br>Workflow<br>Create<br>Active Assembly Ta<br>Impact Analysis<br>Remove from Folde<br>Copy URL to Clipbo                                                                                                    | ble Editor                                                                                                    | ac                                                                                                    |                        |

If you want to work with content inside of a folder, you need to select it in the Display and right-click on it to see the options available for that content item in the Action Menu.

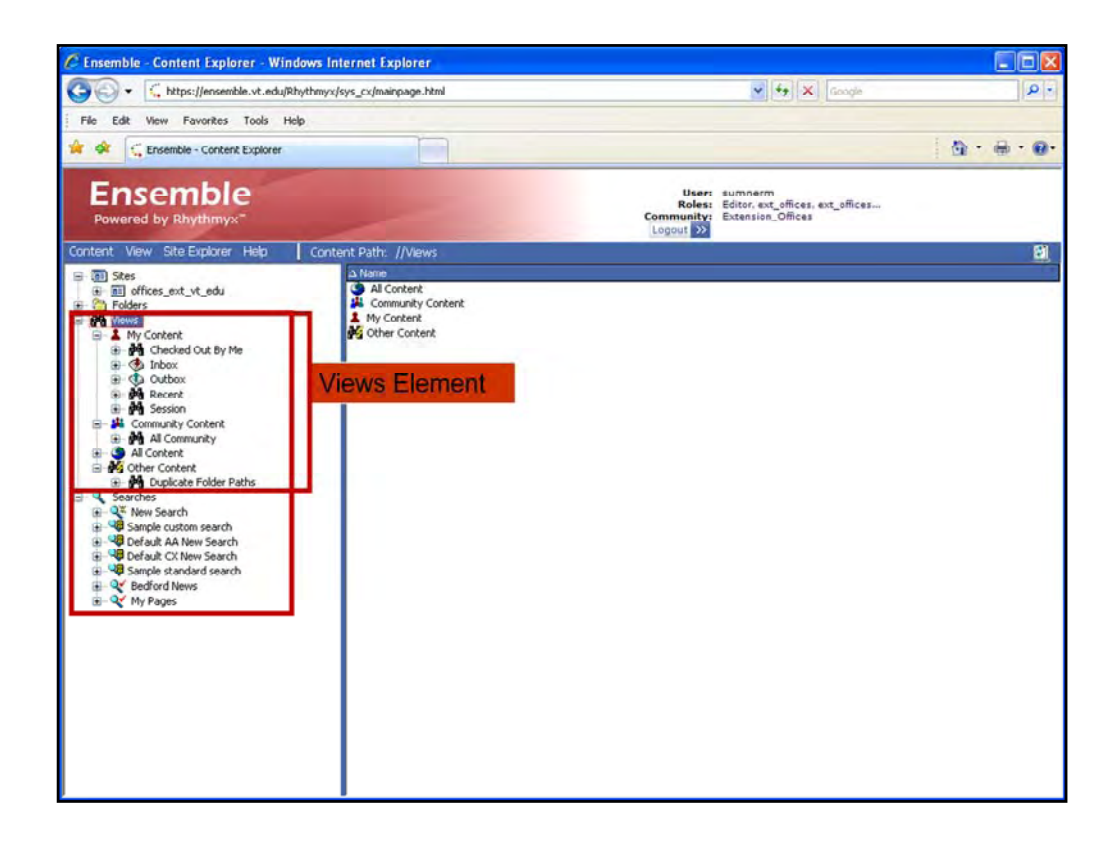

Now I want to go back and review some of the functions of the Views and Search elements. Think of the Views and Search sections as alternative views to your content stored in the site folder for your office.

The Views element displays content using predefined parameters. Let's review some of those parameters.

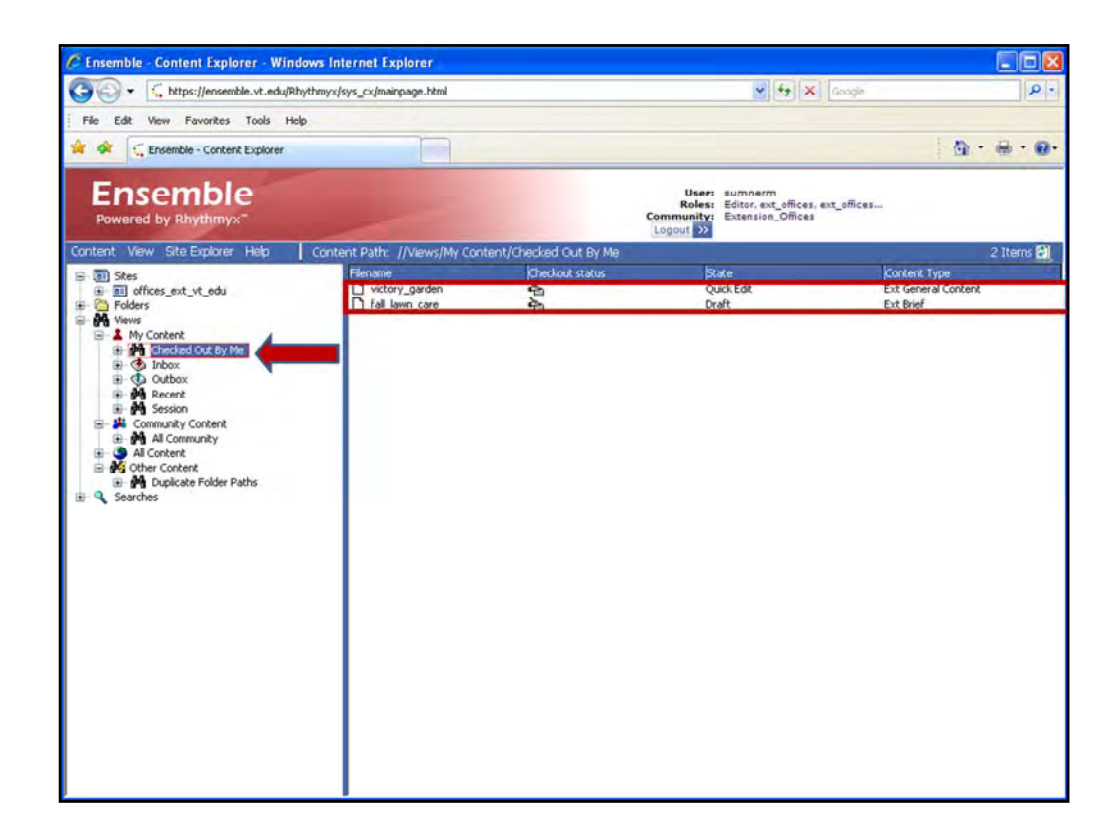

The first parameter is the "**Checked Out By Me**" selection. This view allows you to see content that is checked out to you. This is very useful to check everything back in at once, since content cannot be published if it is checked out. Once you have the list of content, shift-click the items to select them all at once and then right-click to select **Check-in**.

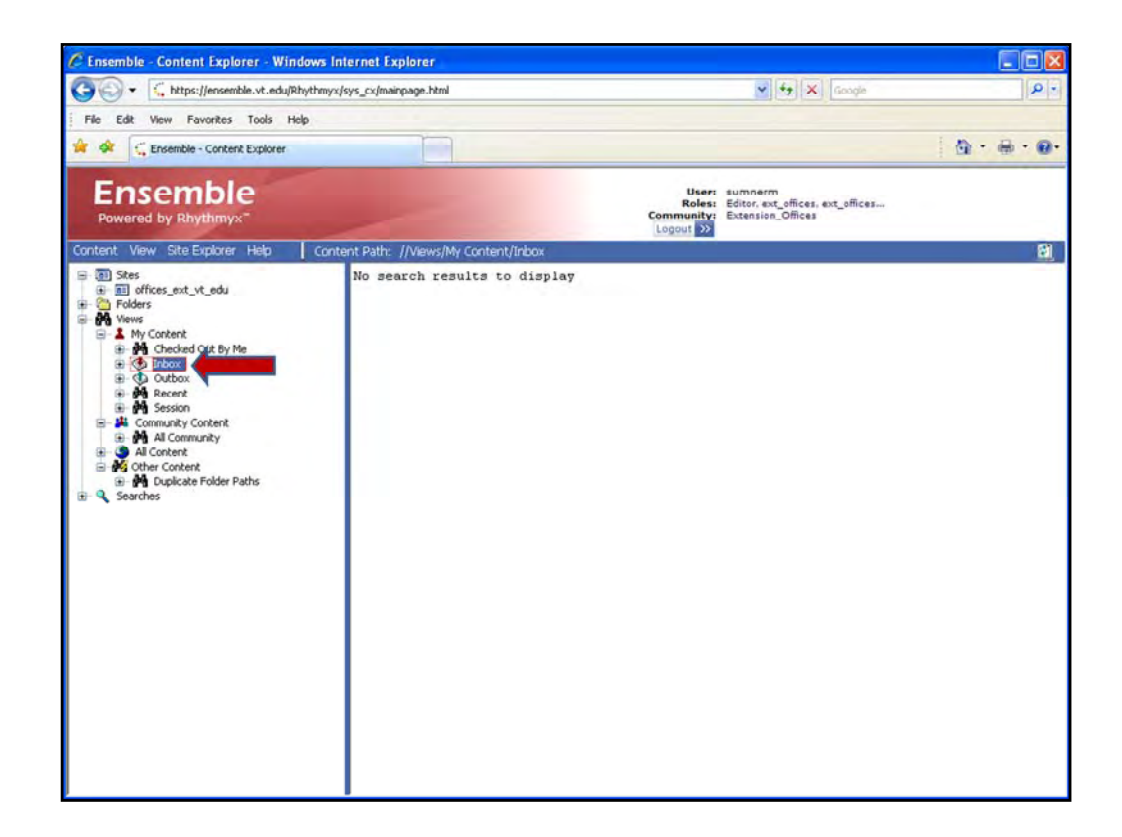

The Extension Office community does not use the Inbox view.

| Content Explorer - Wilds                                                                                                    | ws mernet explorer                                                                                                    |                                                                                                    |                                                                                                    |
|----------------------------------------------------------------------------------------------------|----------------------------------------------------------------------------------------------------|----------------------------------------------------------------------------------------------------|----------------------------------------------------------------------------------------------------|
| ttps://ensemble.vt.edu/Rhy                                                                                                    | thmyx/sys_cx/mainpage.html                                                                                                    | ×   **                                                                                                    | ×) Google                                                                                                    |
| File Edit View Favorites Tools Help                                                                                                    |                                                                                                    |                                                                                                    |                                                                                                    |
| 🚖 🕸 🗧 Ensemble - Content Explorer                                                                                                    |                                                                                                    |                                                                                                    | 💩 · 🖶 · 🕖 ·                                                                                                    |
| Ensemble<br>Powered by Rhythmyx <sup>=</sup>                                                                                                    |                                                                                                    | User: sumnerm<br>Roles: Editor.ext_offic<br>Community: Extension_Offic<br>Logout >>                                                                                                    | es, ext_offices<br>es                                                                                                    |
| Content View Site Explorer Help                                                                                                    | Content Path: //Views/My Content/Outbox                                                                                                    |                                                                                                    | 51 Items 🛃                                                                                                    |
| Giffices, ext, vt_edu     Giffices, ext, vt_edu     Giffices, ext, vt_edu     Giffices, ext, vt_edu     Giffices     Giffices | Advision     Constraints     Constraints     | US Public<br>Public<br>Public | Ext Bin<br>Ext Bin<br>Ext Bin<br>Ext Bin<br>Ext URL<br>Ext General Content<br>Ext General Content<br>Ext Mage<br>Ext Bin<br>Ext URL<br>Ext General Content<br>Ext Binef<br>Ext Binef<br>Ext Binef<br>Ext General Content<br>Ext General Content<br>Ext General Content<br>Ext Binef<br>Ext Binef<br>Ext Binef<br>Ext General Content<br>Ext General Content<br>Ext Binef<br>Ext Binef<br>Ext Binef<br>Ext Binef<br>Ext Binef<br>Ext General Content<br>Ext General Content<br>Ext Binef<br>Ext Binef<br>Ext General Content<br>Ext Binef<br>Ext Binef<br>Ext |
|                                                                                                    | and the second second | Public<br>Archive<br>Public<br>Draft<br>Public<br>Public<br>Public                                                                                                    | Ext File<br>Ext Brief<br>Ext General Content<br>Ext Brief<br>Ext Brief<br>Fitt Image                                                                                                    |

The content shown in the display pane when you click on **Outbox** is everything you have created.

| S S + ttps://ensemble.vt.edu/Rhy             | thmyx/sys_cx/mainpage.html       |                 | × 1                                                                                  | X Google              |
|----------------------------------------------|----------------------------------|-----------------|--------------------------------------------------------------------------------------|-----------------------|
| File Edit View Favorites Tools Help          |                                  |                 |                                                                                      |                       |
| 🙀 🛠 🧲 Ensemble - Content Explorer            |                                  |                 |                                                                                      | <u>@</u> •⊕•(         |
| Ensemble<br>Powered by Rhythmyx <sup>=</sup> |                                  |                 | User: sumnerm<br>Roles: Editor, ext_offic<br>Community: Extension_Offic<br>Logaut >> | es, ext_offices<br>es |
| Content View SiteExplorer Help               | Content Path: //Views/My Content | /Recent         |                                                                                      | 125 Items             |
| 🖃 🐻 Sites                                    | A Filename                       | Checkout status | State                                                                                | Content Type          |
| I offices_ext_vt_edu                         | 4h_members_awards                | 5               | Public                                                                               | Ext General Content   |
| Folders                                      | ditive_demo                      | 1               | Public                                                                               | Ext General Content   |
| A My Content                                 | Tal_2008_teen_weekend            | 9               | Archive                                                                              | Ext Brief             |
|                                              | tall_lawn_care                   | 1               | Draft                                                                                | Ext Brief             |
| 🕀 🌏 Inbox                                    |                                  |                 | Public                                                                               | Ext Nav Landing Page  |
| Dutbox                                       |                                  | 2               | Quick Eak                                                                            | Ext New Londing Page  |
| A Recent 4                                   | D index                          | 2               | Public                                                                               | Ext Nav Landing Page  |
| E P Session                                  | D index                          | -               | Public                                                                               | Ext reav Landing Page |
| Community Content                            | D index                          | 2               | Public                                                                               | Ext Office Home Page  |
| Al Content                                   | D index                          | 2               | Public                                                                               | Ext Office Home Page  |
| Content                                      | D index                          | 2               | Public                                                                               | Ext Office Home Page  |
| Duplicate Folder Paths                       | Dindex                           | 2               | Dublic                                                                               | Ext Office Home Page  |
| E Searches                                   | D index                          | 2               | Public                                                                               | Ext Office Home Date  |
|                                              | D index                          | 2               | Dublic                                                                               | Ext Office Home Page  |
|                                              | D index                          | 2               | Public                                                                               | Ext Office Home Page  |
|                                              | Dindex                           | 2               | Public                                                                               | Ext Office Home Page  |
|                                              | D index                          | 2               | Public                                                                               | Ext Office Home Page  |
|                                              | D index                          | 2               | Public                                                                               | Ext Office Home Page  |
|                                              | Dindex                           | 5               | Public                                                                               | Ext Office Home Page  |
|                                              | D index                          | 5               | Public                                                                               | Ext Office Home Page  |
|                                              | D index                          | 5               | Public                                                                               | Ext Office Home Page  |
|                                              | D index                          | 5               | Public                                                                               | Ext Office Home Page  |
|                                              | D index                          | 5               | Public                                                                               | Ext Office Home Page  |
|                                              | D index                          | 3               | Public                                                                               | Ext Office Home Page  |
|                                              | D index                          | 5               | Public                                                                               | Ext Office Home Page  |
|                                              | D index                          | 3               | Public                                                                               | Ext Office Home Page  |
|                                              | D index                          | 3               | Public                                                                               | Ext Office Home Page  |
|                                              | D index                          | 5               | Public                                                                               | Ext Office Home Page  |
|                                              | D index                          | 5               | Public                                                                               | Ext Office Home Page  |
|                                              | D index                          | 2               | Public                                                                               | Ext Office Home Page  |

**Recent** displays all content with your name on it from the last 48 hours.

| C Ensemble - Content Explorer - Windows In                                                                                                    | ternet Explorer                                                                                                    |        |                                           |                                                                   |                                                                                                    |       |       |
|----------------------------------------------------------------------------------------------------|----------------------------------------------------------------------------------------------------|--------|-------------------------------------------|-------------------------------------------------------------------|----------------------------------------------------------------------------------------------------|-------|-------|
| 😋 😔 👻 🕻 https://ensemble.vt.edu/Rhythmyx/                                                                                                    | sys_cx/mainpage.html                                                                                                    |        |                                           | Google 😽 🖌 Google                                                 |                                                                                                    | _     | ۰ م   |
| File Edit View Favorites Tools Help                                                                                                    |                                                                                                    |        |                                           |                                                                   |                                                                                                    |       |       |
| 🔺 🕸 🧲 Ensemble - Content Explorer                                                                                                    |                                                                                                    |        |                                           |                                                                   | <u>a</u> .                                                                                                    |       | • 🔞 • |
| Ensemble<br>Powered by Rhythmyx <sup></sup>                                                                                                    |                                                                                                    |        | User:<br>Roles:<br>Community:<br>Logout   | sumnerm<br>Editor, ext_offices, ext_offices.<br>Extension_Offices |                                                                                                    |       |       |
| Content View Site Explorer Help Conte                                                                                                    | ant Path: //Views/My Content/S                                                                                          | ession |                                           |                                                                   |                                                                                                    | 8 Ite | ms 🛃  |
| Stee     General Steel     General Steel | A Fernance<br>editive_demo<br>fall_lavm_care<br>index<br>index<br>index<br>PV_Copy_1_of_fall_2008_tee<br>victory_garden |        | 8<br>6<br>7<br>7<br>8<br>8<br>8<br>8<br>9 | ofe<br>ble<br>aft<br>ble<br>ble<br>ble<br>ble<br>toge<br>ack Edk  | Konters Type<br>Ext General Content<br>Ext Brief<br>Ext Nore Landing Page<br>Ext Office Home Page<br>Ext Office Home Page<br>Ext Office Home Page<br>Ext Office Home Page<br>Ext Office Home Page |       |       |

To see all content created or modified by you during the current login session, click Session.

|                                              | no memer explorer                        |                                                                                       |                        |
|----------------------------------------------|------------------------------------------|---------------------------------------------------------------------------------------|------------------------|
| 🕒 🕤 🔹 https://ensemble.vt.edu/Rhy            | thmyx/sys_cx/mainpage.html               | × +                                                                                   | X Google               |
| File Edit View Favorites Tools Help          |                                          |                                                                                       |                        |
| 😭 🕸 🗧 Ensemble - Content Explorer            |                                          |                                                                                       | <u>0</u> • ⊕ • 0•      |
| Ensemble<br>Powered by Rhythmyx <sup>+</sup> |                                          | User: sumnerm<br>Roles: Editor, ext_offic<br>Community: Extension_Offic<br>Logout >>> | tes, ext_offices<br>es |
| Content View Site Explorer Help              | Content Path: //Views/Community Content/ | All Community                                                                         | 975 Items 🕄            |
| E Stes                                       | A Filename Check                         | iut status State                                                                      | Content Type           |
| I offices_ext_vt_edu                         | 2008_fall_teen_weekend_flyer             | Public                                                                                | Ext File               |
| E Colders                                    | 2008_regional_ag_summit_w                | Public                                                                                | Ext Brief              |
| a the Views                                  | 2008_regional_ag_summt_w                 | Public                                                                                | Ext File               |
| Checked Out By Me                            | 4h_center_driving_directions             | Public                                                                                | Ext URL                |
| B- Chickard Cox of the                       | 4h_members_awards                        | Public                                                                                | Ext General Content    |
| Outbox                                       | agritourism_Workshop                     | Public                                                                                | Ext General Content    |
| Recent                                       | agritourism_workshop_flyer               | Public                                                                                | Ext File               |
| E Session                                    | i airblast_sprayer                       | Public                                                                                | Ext Image              |
| B- K Community Content                       | annie_jenkins                            | Public                                                                                | Ext Bio                |
| a Altermunity                                | 🗋 anv_pubs                               | Public                                                                                | Ext URL                |
| All Content                                  | Applied_Food_Service                     | Public                                                                                | Ext General Content    |
| Other Content     Duplicate Folder Paths     | area_agri_newsletter                     | Public                                                                                | Ext Brief              |
| E Searches                                   | area_beef_conference                     | Public                                                                                | Ext Brief              |
| and a description                            | bedford_4h_clubs                         | Public                                                                                | Ext Brief              |
|                                              | bedford_4h_clubs_contact_list            | Public                                                                                | Ext File               |
|                                              | bedford_4h_membership_clubs              | Public                                                                                | Ext General Content    |
|                                              | bedford_animal_science                   | Public                                                                                | Ext General Content    |
|                                              | bedford_anr_services                     | Public                                                                                | Ext General Content    |
|                                              | bedford_calendar                         | Archive                                                                               | Ext Feed Reader        |
|                                              | bedford_county_calendar                  | Purge                                                                                 | Ext URL                |
|                                              | beford_th_newsletters                    | Public                                                                                | Ext Brief              |
|                                              | Build_Your_Own_Rain_Barrel               | Public                                                                                | Ext General Content    |
|                                              | Careed                                   | Public                                                                                | Ext Feed Reader        |
|                                              | Carolyn_wiley                            | Public                                                                                | Ext Bio                |
|                                              | Centeral_District_cv                     | Public                                                                                | Ext URL                |
|                                              | Copy_1_josh_test                         | Draft                                                                                 | Ext Brief              |
|                                              |                                          | Public                                                                                | Ext General Content    |
|                                              | Tal_2008_cloverbud_camp                  | Public                                                                                | Ext Brief              |
|                                              | Tal_2008_cloverbud_camp_fl               | Public                                                                                | Ext File               |
|                                              | 1 Tall 2008 teen weekend                 | Archive                                                                               | Ext Brief              |

**Community Content** shows all content in the Extension Office community.

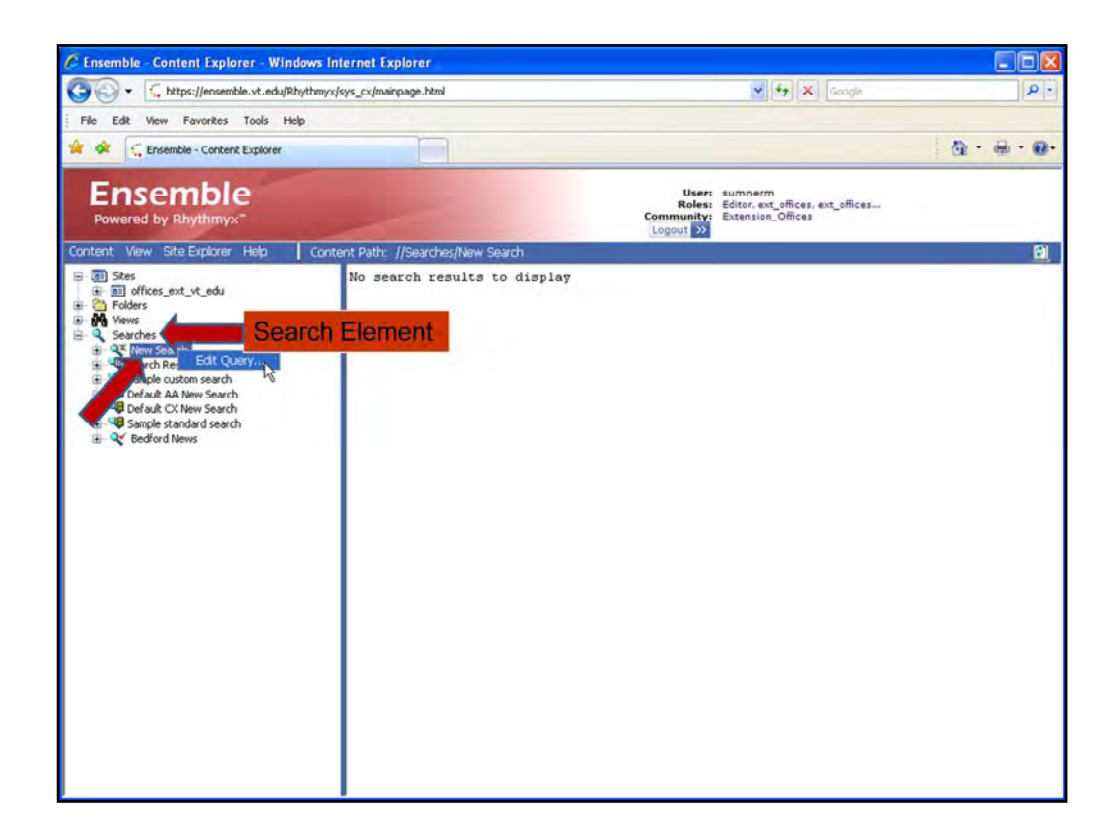

If you are trying to find specific content, you can use the Search element to find it.

A nice feature of the Search element is that you can define and save a search so you can use it again later. Your other option is to use a default search. We'll create a new search so that we can define the fields. Default searches work exactly the same way, there is just no option to save them.

The first step is to right-click on the New Search element and select Edit Query to open the Content Search dialog window.

| Content Search                                                                                                    |                                                                                                    |
|----------------------------------------------------------------------------------------------------|----------------------------------------------------------------------------------------------------|
| Search for:                                                                                                    | ×)[Google   ター)                                                                                                    |
| Display Format With Folder Path Max rows returned: 200 Unlimited:                                                                                                    | s, ext_offices                                                                                                    |
| Search Criteria         Title:         Content Id:         AdvanceVI         AdvanceVI         Anny_ROTC         Arts_Initiative         CALS         Ext File         Dott Image         Ext Nav Landing Page         Ext Office Home Page         Ext Office Home Page         Ext Date:         Filter with:         Mode:       Concept O Pattern O Boon         Expansion       Exact matches |                                                                                                    |
|                                                                                                    | Content Search Search for: Display Format. With Folder Path Max rows returned: 200 Unlimited: Search Criteria Title: Content Id: Content Id: Content Id: Content Id: Content Id: Ext File Ext Operal Content Ext Inage Ext Office Home Page Ext Office Home Page Ext |

In the Content Search window that opens, enter your search terms and any additional information to define the search using Search Criteria.

In this example, I have elected to search for all of my Ext General Content pages that I have created, so I limit the search to Ext General Content items and enter my PID in the "Created by" field.

Once you have your criteria selected, click OK to start the search and the results appear in the Display pane.

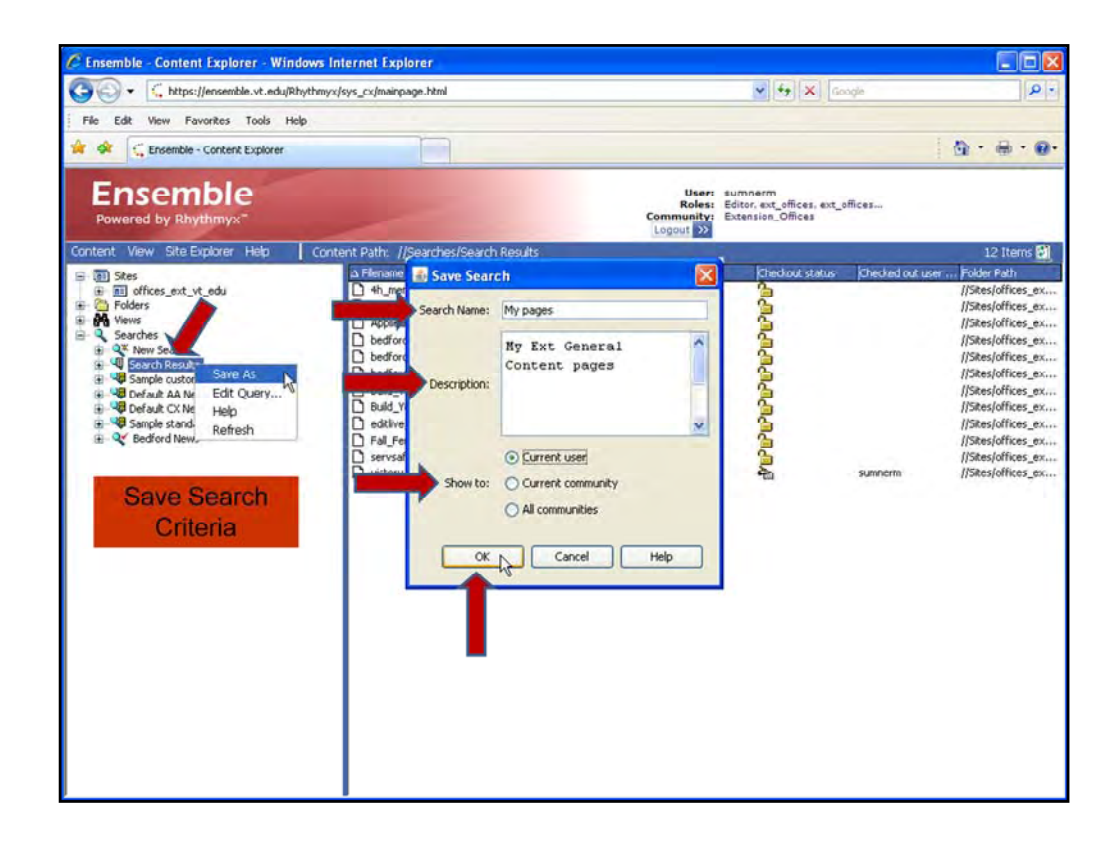

If you wish to save those search criteria for future use, right--click **Search Results** and select *Save As* to open the **Save Search** dialog box. You will give the saved search a name and description. The "**Show to**" option lets you specify who has access to the search, from just you, to anyone using Ensemble. Click OK to save the customized search and return to the Content Explorer.

| C Ensemble - Content Explorer - Windows                                                                                                    | 🛃 Content Search                                                                                                    |                                                                                                    |                                              |
|----------------------------------------------------------------------------------------------------|----------------------------------------------------------------------------------------------------|----------------------------------------------------------------------------------------------------|----------------------------------------------|
| Image: Second Second                 | Search for:                                                                                                    | K Georgin (4                                                                                                    | •••                                          |
| Ensemble<br>Powered by Rhythmyx"<br>Content View Site Explorer Help Co                                                                                                    | Display Format With Folder Path Max rows returned: 200 Unlimited: Search Criteria                                                                                                    | s, ext_sflices<br>s                                                                                                    | 9                                            |
| Stes     Stes     Stes | IK8:         Content Id:         Academic_Assessment         Academic_Assessment         Academic_Assessment         AdvanceVT         Army_ROTC         Army_ROTC         Army_ROTC         Army_ROTC         Army_ROTC         Army_ROTC         Army_ROTC         Cats_Initiative         CALS | Actus       Checked out user       Folder Fahr         //Sites/offices.       //Sites/offices.       //Sites/offices.         //Sites/offices.       //Sites/offices.       //Sites/offices.         //Sites/offices.       //Sites/offices.       //Sites/offices.         //Sites/offices.       //Sites/offices.       //Sites/offices.         //Sites/offices.       //Sites/offices.       //Sites/offices.         //Sites/offices.       //Sites/offices.       //Sites/offices.         //Sites/offices.       //Sites/offices.       //Sites/offices.         //Sites/offices.       //Sites/offices.       //Sites/offices.         //Sites/offices.       //Sites/offices.       //Sites/offices. | 8X<br>8X<br>8X<br>8X<br>8X<br>8X<br>8X<br>8X |

The saved search will be listed in the Search element. To use a saved search query again, just Click on it. It will provide you a completely updated search based on the criteria you had saved.

If you ever need to edit the search query, right-click the search and select Edit Query to change the values and then click **OK** to save it again.

You can also customize the fields included in a search by clicking **Customize** on the Content Search dialog box to display the **Field Selection Editor** screen. Select items in **Available Fields** and click **Select** to add them to **Selected Fields**. You can also remove or change the order of the fields. Once you are satisfied with the criteria to be used, click **OK** and perform your search query as before.

| C Ensemble - Content Explorer - Windows        | Internet Explorer      |                   |                   |                                            |                                                           |                    |                    |
|------------------------------------------------|------------------------|-------------------|-------------------|--------------------------------------------|-----------------------------------------------------------|--------------------|--------------------|
| 😋 🔾 🗸 https://ensemble.vt.edu/Rhythm           | yx/sys_cx/mainpage.htm | nl                |                   |                                            | 👻 49 🗶 😡                                                  | ogle               | . م                |
| File Edit View Favorites Tools Help            |                        |                   |                   |                                            |                                                           |                    |                    |
| 🚖 🕸 🧲 Ensemble - Content Explorer              |                        | ]                 |                   |                                            |                                                           |                    | ∰ · ⊕ · @·         |
| Ensemble<br>Powered by Rhythmyx <sup>+</sup>   |                        |                   |                   | User:<br>Roles:<br>Community:<br>Logout >> | sumnerm<br>Editor, ext_offices, ext_<br>Extension_Offices | ffices             |                    |
| Content View Site Explorer Help Co             | ntent Path: //Search   | ies/My Pages      |                   |                                            |                                                           |                    | 8                  |
| 🖃 🛅 Sites                                      | ∆ Filename             | Page Title        | Content Type      | State                                      | Checkout status                                           | Checked out user . | Folder Path        |
| fill offices_ext_vt_edu                        | 4h members             | . County 4-H Memb | . Ext General Con | tent Public                                |                                                           |                    | //Sites/offices_ex |
| Policers     News                              | agricourism_           | Compare hone      | 2.12              | nt prart                                   |                                                           |                    | Upites/offices_ex  |
| E- Q Searches                                  | D bedford 4h           | Edit              | N.                | nt Public                                  | 2                                                         |                    | IlStesloffices ex  |
| QX New Search                                  | bedford_anin           | View              | 12,               | nt Public                                  | 5                                                         |                    | //Sites/offices_ex |
| Sample custom search     Default AA New Search | bedford_anr_           | Active Assembl    | y •               | nt Public                                  | 5                                                         |                    | //Sites/offices_ex |
| Default CX New Search                          | Build_Your_O           | Preview           |                   | nt Public                                  | 2                                                         |                    | //Sites/offices_ex |
| Sample standard search                         | Build_Your_O.          | Workflow          | ,                 | nt Public                                  | 2                                                         |                    | //Sites/offices_ex |
| B- C Bedford News                              | ] editive_demo         | Create            | ,                 | nt Public                                  |                                                           |                    | //Sites/offices_ex |
| HE C INVESTOR                                  | Fal_Fertilizat         | Active Assembl    | y Table Editor    | of Ourck Edit                              | 2                                                         | ci moarro          | //Sites/offices_ex |
|                                                | D victory garden       | Impact Analysis   |                   | nt Archive                                 | 3                                                         | 2011 STILL         | //Sites/offices ex |
|                                                |                        | Copy LIBL to C    | hoard             |                                            | 2                                                         |                    |                    |
|                                                |                        | Copy              |                   |                                            |                                                           |                    |                    |
|                                                |                        |                   |                   |                                            |                                                           |                    |                    |
|                                                |                        |                   |                   |                                            |                                                           |                    |                    |
|                                                |                        |                   |                   |                                            |                                                           |                    |                    |
|                                                |                        |                   |                   |                                            |                                                           |                    |                    |
|                                                |                        |                   |                   |                                            |                                                           |                    |                    |
|                                                |                        |                   |                   |                                            |                                                           |                    |                    |
|                                                |                        |                   |                   |                                            |                                                           |                    |                    |
|                                                |                        |                   |                   |                                            |                                                           |                    |                    |
|                                                |                        |                   |                   |                                            |                                                           |                    |                    |
|                                                |                        |                   |                   |                                            |                                                           |                    |                    |
|                                                |                        |                   |                   |                                            |                                                           |                    |                    |
|                                                |                        |                   |                   |                                            |                                                           |                    |                    |
|                                                |                        |                   |                   |                                            |                                                           |                    |                    |
|                                                |                        |                   |                   |                                            |                                                           |                    |                    |
|                                                | -                      |                   |                   |                                            |                                                           |                    |                    |

A predefined search view provides another way to access content that you have created. Highlighting the saved search, will display the search contents in the display pane. If you want to work with a content item, select it in the Display and right-click on it to see the options available in the Action Menu.

| Powered by Rhythmyx"                                                                                                    | _                                                                                                    | /                                                              |                                     | Rol<br>Communi<br>Logout                                 | es: Editor, ext<br>ty: Extension_<br>>> | offices, ext_offices.<br>Offices |
|----------------------------------------------------------------------------------------------------|----------------------------------------------------------------------------------------------------|----------------------------------------------------------------|-------------------------------------|----------------------------------------------------------|-----------------------------------------|----------------------------------|
| ent View Site Explorer Help                                                                                                    | Conte                                                                                                    | ent Path: //Sites/o                                            | ffices_ext_vt_edu/bec<br>Page Title | Content Type                                             | State                                   | Checkout                         |
| fices_ext_vt_edu     fices_ext_vt_edu     fices_ext_vt_edu     fices_ext_vt_edu     fices_ext_vt_edu     isecondria     isecondria     isecondria     isecondria     isecondria                                                                                                    | in and a second second se | contact<br>getinvolved<br>links<br>programs<br>search<br>staff |                                     | Folder<br>Folder<br>Folder<br>Folder<br>Folder<br>Folder |                                         |                                  |
| annorse     annorse     annorse     annorse     annorse     augusta     augusta     a |                                                                                                    | D index                                                        | Bedford County                      | Ext Office Home Page                                     | Public                                  | 2                                |

Before you start creating content, there are a couple of critical guidelines you need to know.

Only work within your Unit web site or those where you have programming responsibilities and permission from the UC of those units. Make sure you are in the correct site before you start working. You can check your location by looking at the directory pane and scanning the folder list or you can use the Content Path. Only work on the unit sites.

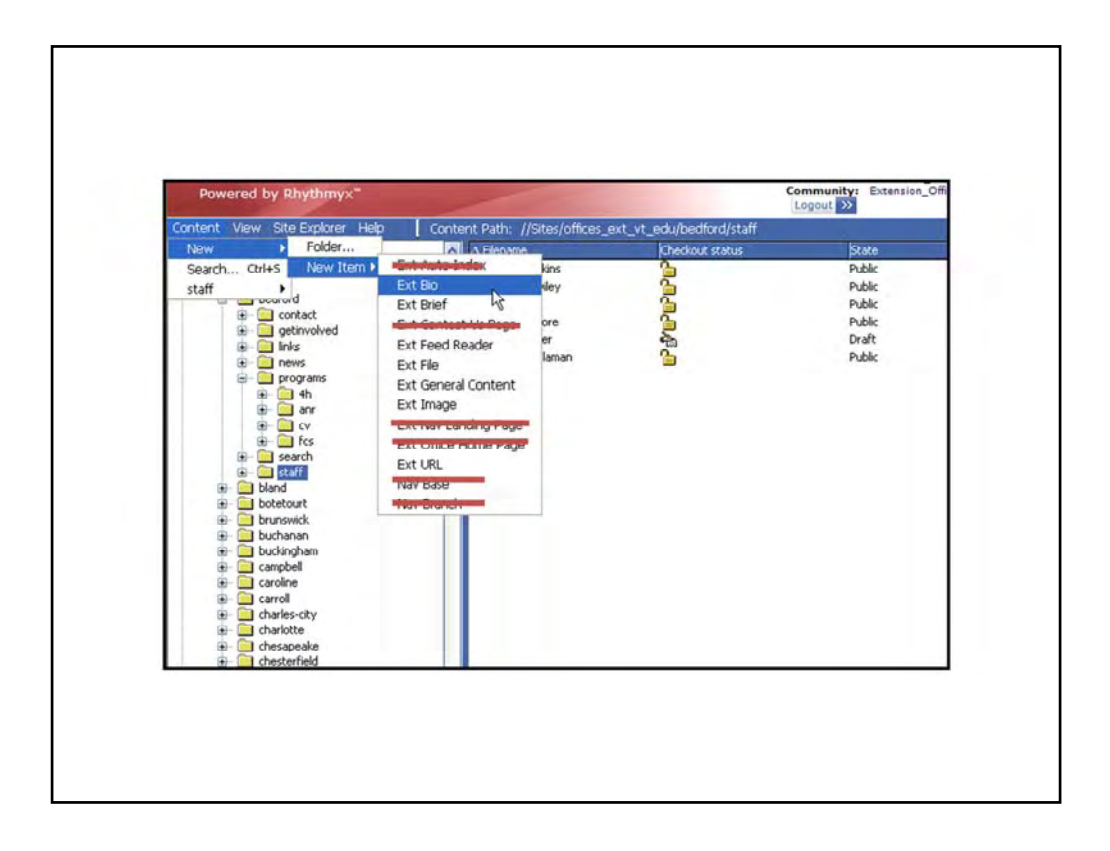

A second guideline has to do with the type of content that you can work with in the CMS. Please note that you only have permission to create Ext Bio, Ext Brief, Ext Feed Reader, Ext File, Ext General Content, Ext Image, and Ext URL content items. Other content items like Ext Auto Index and Ext Nav landing page you do not have permission to manage.

| Content Proper   | ties                   |
|------------------|------------------------|
|                  |                        |
| * Filename:      | fall_2008_teen_weekend |
| * Display Title: | Fall Teen Weekend      |
| * Start Date:    | 2008-10-01 00:00:00    |
| Expiration Date: | 2008-11-17 00:00:00    |
|                  |                        |
| Description:     |                        |

A third guideline is related to effective labeling of your content to allow for efficient searching of that content. With hundreds of users creating content in the Extension community this is an important concept to understand.

Whenever you create something in the CMS, a dialog box will ask you to enter a filename for it. This is the name that is used by the CMS program itself. As long as you use letters az, either capitalized or lowercase, and no spaces or special characters, the name will be fine. If you don't want all of the words in the name bunched up, you can use either a hyphen or an underscore to separate them.

If you accidentally enter in a space or special character, you will get an error prompt, and have to correct the error before you will be able to proceed.

Finally, consider how you will name items in your site. If you make the name very generic, you might have trouble finding the correct content. For instance, if you name an item about 4-H Camp something common, like "camp," when you do a search for that item, every item with that name in the Extension community will be shown. With a 107 units having camp, you will be searching for your camp item for a long time. So, consider making the names for your content as specific to you as you can. Use your unit name in the title

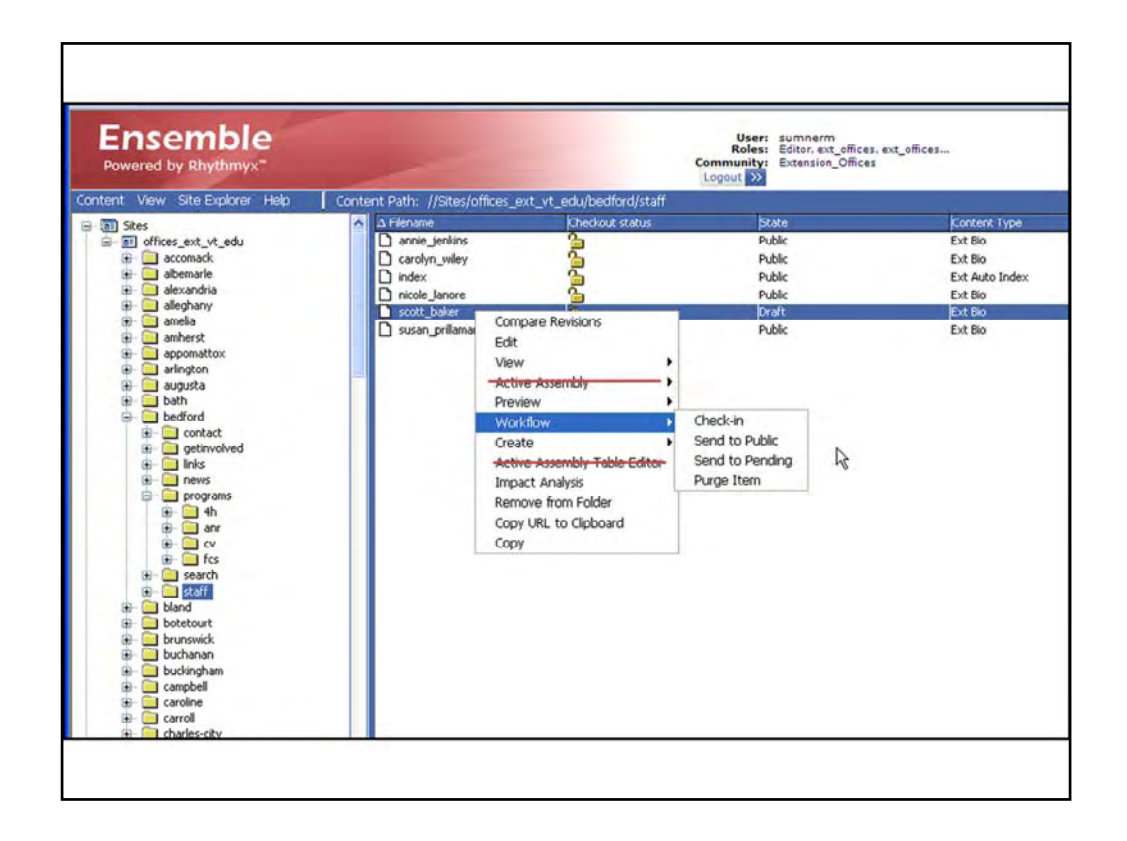

A final note. The Active Assembly and Active Assembly Table Editors commands from the Action menu are not used in the Extension Offices community.

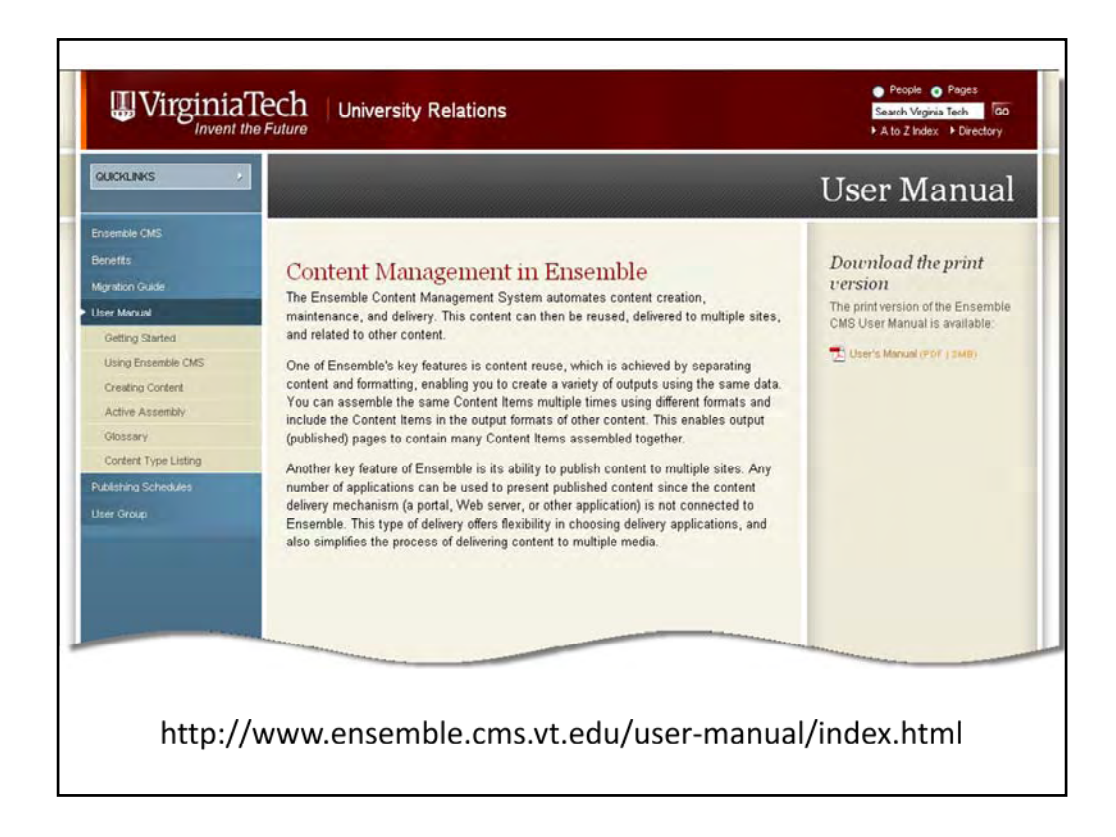

For additional information about working with Content Explorer we suggest that you download the print version of the Ensemble CMS User Manual or view the Ensemble in-line Help menu. The url for the Ensemble CMS User Manual http://www.ensemble.cms.vt.edu/user-manual/index.html. Your District AIT can also provide you assistance.

You will also become more familiar with the Content Explorer as you review the other training modules in this series. We suggest that you review each module and then practice what you learned using your own unit web site.

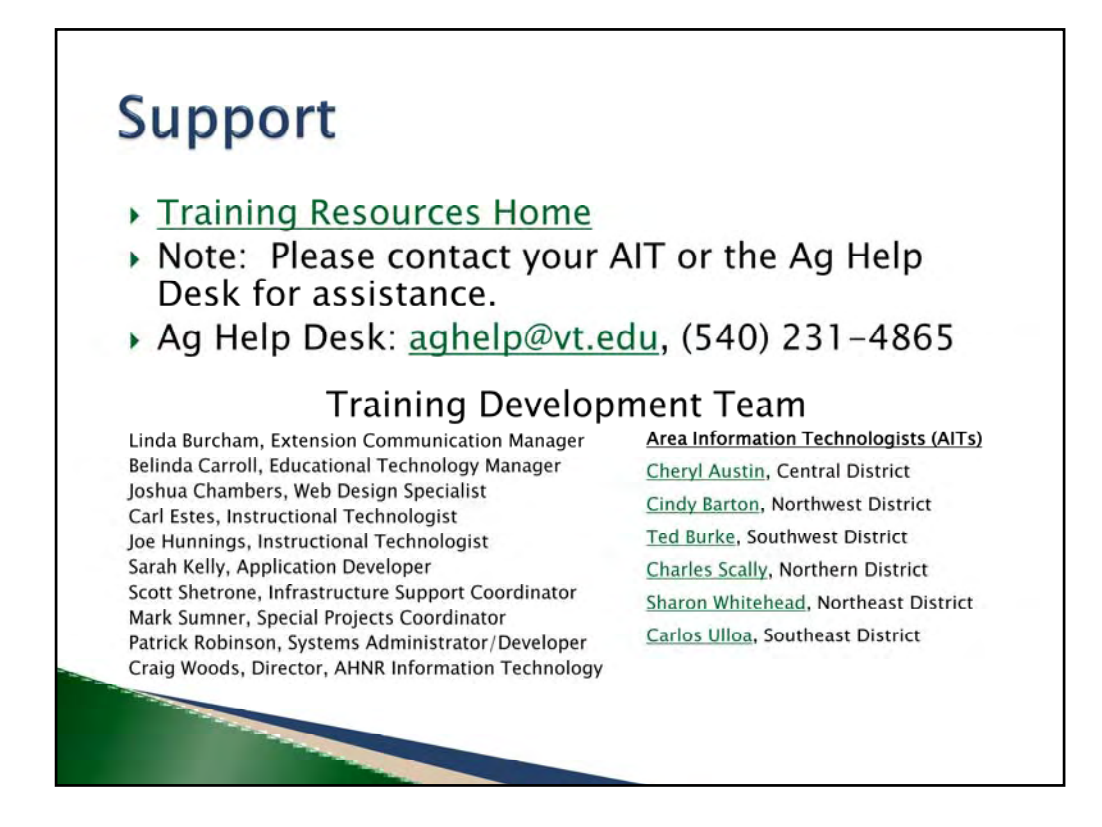

You may also find the support resources found on this page helpful.